# **Instructions for Use** Life Science Kits & Assays

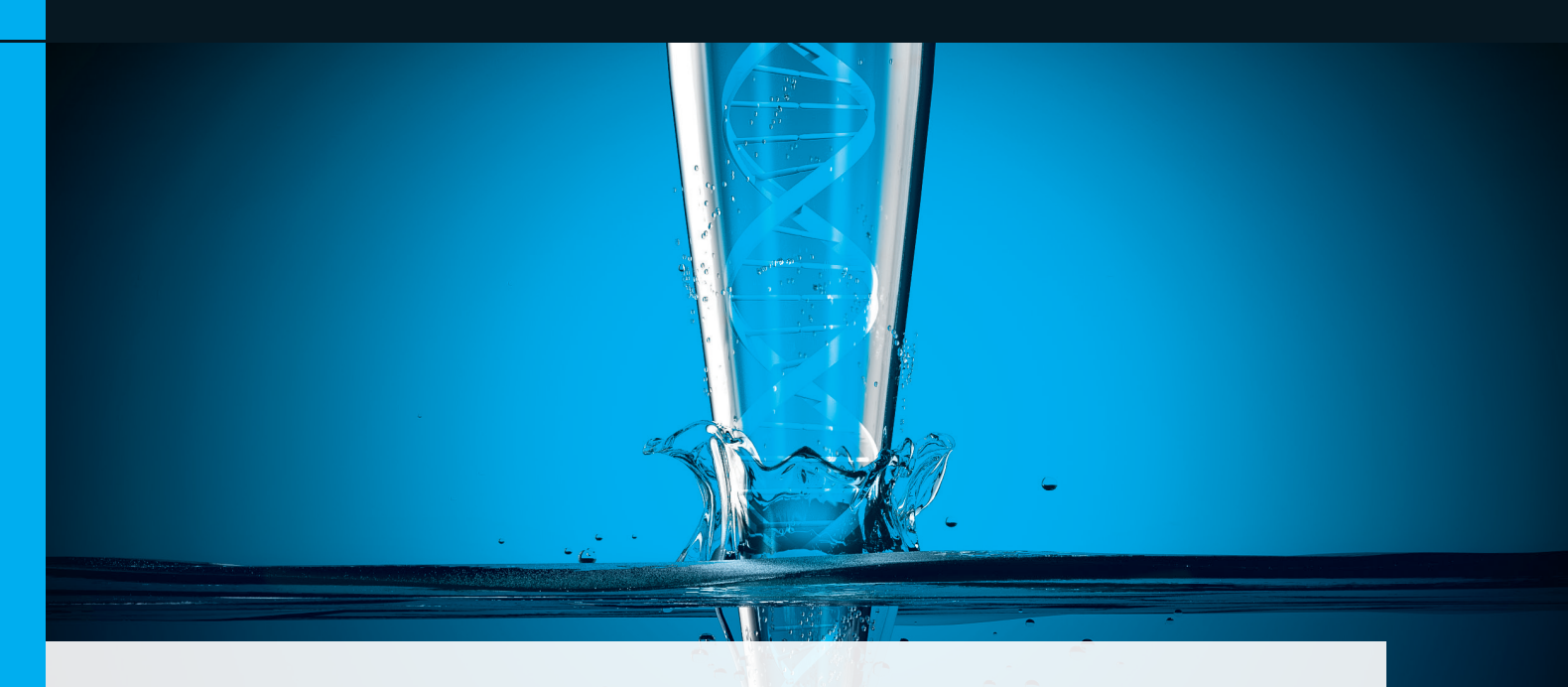

# smart Blood DNA Midi Direct prep (a96) - FX

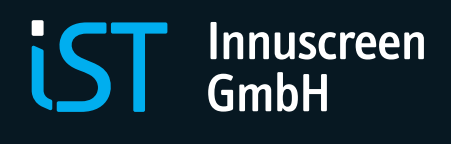

Order No.: 845-FX-4296096 96 reactions 845-FX-4296480 480 reactions

#### Publication No.: HB\_FX-4296\_e\_220602

This documentation describes the state at the time of publishing. It needs not necessarily agree with future versions. Subject to change!

Print-out and further use permitted with indication of source. © Copyright 2022, IST Innuscreen GmbH

#### Manufacturer UbX 8]ghf]Vi hcf:

 IST :=bbi gW7YYb'; a V
 Phone
 +49 30 9489 3380

 FcVYfH F" gg'Y! GrfU£Y'%
 Fax
 +49 30 9489 3381

 % &&) '6Yf']b 'Ý; Yfa Ubm
 info.innu@ist-ag.com

# Contents

| 1  | Introduction3                              |                                                                   |    |  |
|----|--------------------------------------------|-------------------------------------------------------------------|----|--|
|    | 1.1                                        | Intended use                                                      | 3  |  |
|    | 1.2                                        | Notes on the use of this manual and the kit                       | 4  |  |
| 2  | Sa                                         | fety precautions                                                  | 5  |  |
| 3  | Sto                                        | orage conditions                                                  | 6  |  |
| 4  | Fu                                         | nctional testing and technical assistance                         | 7  |  |
| 5  | Pro                                        | oduct use and warranty                                            | 7  |  |
| 6  | Kit                                        | t components                                                      | 8  |  |
|    | 6.1                                        | Included kit components                                           | 8  |  |
|    | 6.2                                        | Components not included in the kit                                | 8  |  |
|    | 6.3                                        | Required CyBio FeliX components                                   | 9  |  |
|    | 6.4                                        | Related products                                                  | 9  |  |
| 7  | Pro                                        | oduct specifications                                              | 10 |  |
| 8  | Ini                                        | itial Steps before starting                                       | 11 |  |
| 9  | Pre                                        | efilling of Reagent Plates for up to 500 $\mu$ L sample volume    | 13 |  |
|    | 9.1                                        | Automated prefilling with CyBio FeliX                             | 13 |  |
|    | 9.2                                        | Manual prefilling of Deep Well Plates                             | 21 |  |
| 10 | ) Sa                                       | mple preparation of up to 500 $\mu$ L whole blood                 | 22 |  |
|    | 10.1                                       | Preparation of buffy coat from whole blood                        | 22 |  |
|    | 10.2                                       | Preparation of Reagent Plates for up to 500 $\mu$ L sample volume | 22 |  |
| 1  | 1 Au                                       | itomated extraction of up to 500 μL sample volume                 | 23 |  |
|    | 11.1                                       | Handling of SmartExtraction Pipette Tips                          | 23 |  |
|    | 11.2                                       | Loading of CyBio FeliX                                            | 23 |  |
| 1  | 2 Pre                                      | efilling of Reagent Plates for up to 1000 μL sample volume        | 30 |  |
|    | 12.1                                       | Automated prefilling with CyBio FeliX                             | 30 |  |
|    | 12.2 Manual prefilling of Deep Well Plates |                                                                   |    |  |
| 1  | 3 Sa                                       | mple preparation of up to 1000 µL sample volume                   | 39 |  |

| 13.1 Preparation of buffy coat from whole blood                  |            |
|------------------------------------------------------------------|------------|
| 13.2 Preparation of Reagent Plates for up to 1000 $\mu$ L sample | e volume39 |
| 14 Automated extraction of up to 1000 µL sample volume           | 40         |
| 14.1 Handling of SmartExtraction Pipette Tips                    | 40         |
| 14.2 Loading of CyBio FeliX                                      | 40         |
| 15 Troubleshooting                                               | 47         |

# 1 Introduction

# 1.1 Intended use

The smart Blood DNA Midi Direct prep (a96) – FX has been designed for automated isolation with CyBio FeliX of high molecular weight genomic DNA from whole blood samples stabilized with EDTA, citrate or heparin or sampled with PAXgene<sup>®</sup> Blood DNA Tubes. The kit utilizes the new SmartExtraction technology using Smart Modified Surfaces invented by IST Innuscreen GmbH (patent pending).

The extraction process is based on adsorption of the cells and genomic DNA to Smart Modified Surfaces inside a unique 1 mL filter tip in combination with CyBio FeliX. After washing, the genomic DNA is eluted from the Smart Modified Surfaces and is ready for use in subsequent downstream applications.

The whole extraction process simply requires simple pipetting up and down. The combination of patented, low-salt DC-Technology with patent-pending Smart Modified Surface is optimized to get a maximum of yield and quality.

# CONSULT INSTRUCTIONS FOR USE

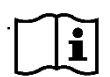

This package insert must be read carefully before use. Package insert instructions must be followed accordingly. Reliability of results cannot be guaranteed if there are any deviations from the instructions in this package insert.

# 1.2 Notes on the use of this manual and the kit

For easy reference and orientation, the manual and labels use the following warning and information symbols as well as the shown methodology:

| Symbol                         | Information                                                       |
|--------------------------------|-------------------------------------------------------------------|
| DEE                            | REF                                                               |
| INEF                           | Catalogue number.                                                 |
| $\overline{\Sigma}$            | Content                                                           |
| <u> </u>                       | Contains sufficient reagents for <n> tests.</n>                   |
|                                | Storage conditions                                                |
|                                | Store at room temperature or shown conditions respectively.       |
|                                | Consult instructions for use                                      |
| li                             | This information must be observed to avoid improper use of the    |
|                                | kit and the kit components.                                       |
| $\nabla$                       | Expiry date                                                       |
|                                |                                                                   |
|                                | Lot number                                                        |
| LOT                            | The number of the kit charge.                                     |
|                                | Manufactured by                                                   |
|                                | Contact information of manufacturer.                              |
| $\langle \mathfrak{I} \rangle$ | For single use only                                               |
|                                | Do not use components for a second time.                          |
|                                | Note / Attention                                                  |
|                                | Observe the notes marked in this way to ensure correct function   |
|                                | of the device and to avoid operating errors for obtaining correct |
|                                | results.                                                          |

The following systematic approach is introduced in the manual:

- The chapters and figures are numbered consecutively.
- A cross reference is indicated with an arrow (e.g. → "Notes on the use of this manual", p. 4).
- Working steps are numbered.

# 2 Safety precautions

#### NOTE

Read this chapter carefully before use to guarantee your own safety and a trouble-free operation.

Follow all the safety instructions explained in the manual, as well as all messages and information.

All due care and attention should be exercised in handling the materials and reagents contained in the kit. Always wear gloves while handling these reagents and avoid any skin contact! In case of contact, flush eyes or skin with a large amount of water immediately.

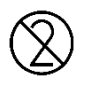

# FOR SINGLE USE ONLY!

This kit is made for single use only!

#### ATTENTION!

Do not eat or drink components of the kit.

The kit shall only be handled by educated personnel in a laboratory environment!

Wear gloves and protective goggles when discarding the bottles in order to avoid any injuries IST Innuscreen GmbH has not tested the liquid waste generated when using the kit for potential residual infectious components. This case is highly unlikely but cannot be excluded completely. Therefore, all liquid waste must be considered as potentially infectious and must be handled and discarded according to local safety regulations.

Please observe the federal, state and local safety and environmental regulations. Follow the usual precautions for applications using extracted nucleic acids. All materials and reagents used for DNA or RNA isolation should be free of DNases or RNases.

#### ATTENTION!

Do not add bleach or acidic components to the waste after sample preparation!

Emergency medical information in English and German can be obtained 24 hours a day from:

Poison Information Center, Freiburg / Germany Phone: +49 (0)761 19 240.

For more information on GHS classification and the Safety Data Sheet (SDS) please contact sds.innu@ist-ag.com.

# 3 Storage conditions

All components of the kit are shipped at ambient temperature.

Upon arrival, store lyophilized and dissolved **Proteinase K** at 4 °C to 8 °C.

All other components of **smart Blood DNA Midi Direct prep (a96)** – **FX** should be stored dry at room temperature (15 °C to 30 °C). When stored at room temperature, the kit is stable until the expiration date printed on the label on the kit box.

Before every use, make sure that all components are at room temperature. If there are any precipitates within the provided solutions, dissolve them by careful warming.

# 4 Functional testing and technical assistance

The IST Innuscreen GmbH guarantees the correct function of the kit for applications as described in the manual. This kit has been produced and tested in an ISO13485 certified facility.

We reserve the right to change or modify our products to enhance their performance and design. If you have any questions or problems regarding any aspects of the smart Blood DNA Midi Direct prep (a96) – FX or other IST Innuscreen GmbH products, please do not hesitate to contact us.

For technical support or further information please contact info.innu@istag.com or your local distributor.

# 5 Product use and warranty

The kit is not designed for the usage of other starting materials or other amounts of starting materials than those, referred to in the manual ( $\rightarrow$  see "Product specifications", p. 11). Since the performance characteristics of IST Innuscreen GmbH kits have only been validated for the application described above, the user is responsible for the validation of the performance of IST Innuscreen GmbH kits using other protocols than those described below. IST Innuscreen GmbH kits may be used in clinical diagnostic laboratory systems after the laboratory has validated the complete diagnostic system as required by CLIA '88 regulations in the U.S. or equivalent regulations required in other countries.

All products sold by IST Innuscreen GmbH are subjected to extensive quality control procedures and are warranted to perform as described when used correctly. Any problems should be reported immediately.

#### NOTE

The kit is for research use only!

# 6 Kit components

### 6.1 Included kit components

|                             | <u>&gt;</u> 96   | Σ<br>(80         |
|-----------------------------|------------------|------------------|
|                             | V 90             | + +00            |
| REF                         | 845-FX-4296096   | 845-FX-4296480   |
| SmartExtraction Tips        | 6 x 16           | 30 x 16          |
| Proteinase K                | for 4 x 1.5 mL   | for 17 x 1.5 mL  |
|                             | working solution | working solution |
| Buffer ERC                  | 3 x 110 mL       | 15 x 110 mL      |
| Lysis Solution CBO          | 50 mL            | 5 x 50 mL        |
| Washing Solution LS (conc.) | 15 mL            | 5 x 15 mL        |
| Elution Buffer              | 60 mL            | 5 x 60 mL        |
| Deep Well Plate             | 10               | 50               |
| (square, 2.0 mL)            |                  |                  |
| Final Elution Plate         | 1                | 5                |
| Sealing Foil                | 1                | 5                |
| Protective Plate            | 2                | 10               |
| Filter Tips                 | 96               | 5 x 96           |
| Manual                      | 1                | 1                |
| Manual                      | 1                | 1                |

# 6.2 Components not included in the kit

- ddH<sub>2</sub>O for dissolving **Proteinase K**
- 1.5 mL reaction tubes
- 80 % Ethanol (molecular biology grade, undenatured)
- 2-Propanol (molecular biology grade)
- 96 %-99.8 % Ethanol (molecular biology grade, undenatured)
- 1 column, 2 column and 4 column reservoirs for prefilling by CyBio FeliX (Smart Prefilling Set 2, 5x96 reactions, OL3317-25-129)
- RNase A (10 mg/mL) for RNA removal (if required)

# 6.3 Required CyBio FeliX components

- CyBio FeliX Basic Unit with Enclosure and CyBio Composer Software (OL5015-24-100, Analytik Jena GmbH)
- CyBio FeliX Extraction Set (OL5015-25-120) including AppStudio FeliX eXtract (version 2.1.0.0 or higher)
- System-specific, pre-configured Laptop (820-90002-2, Analytik Jena GmbH)

# 6.4 Related products

- Protective Plate (OL3317-25-125, 50 pcs, Analytik Jena GmbH)
- Optical sealing foil (77 x 140 mm) (846-050-258-5D, 5 pcs, Analytik Jena GmbH)
- Filter Tips (OL3811-25-939-F, 16 x 96 pcs, Analytik Jena GmbH)
- Deep Well Plate (96 square well, 2.0 mL) (845-FX-8500025, 25 pcs, IST Innuscreen GmbH)
- Deep Well Plate (96 square well, 2.0 mL) (845-FX-8500115, 115 pcs, IST Innuscreen GmbH)
- Final Elution Plate (96 well, 1.2 mL) (31-01642, 5 pcs, IST Innuscreen GmbH)
- Smart Prefilling Set 2 (OL3317-25-129, 5x96 reactions, Analytik Jena GmbH)

# NOTE

Only use disposable tips and plates included in recommended kits. The usage of other tips, reservoirs and plates may cause severe damage to the CyBio FeliX and a loss of warranty.

Also, the usage of other components may cause malfunction of the whole protocol and loss of samples!

# 7 Product specifications

- 1. Starting material
- 0.2–1.0 mL whole blood (fresh or frozen with a maximum of two freeze/thaw cycles) stabilized with EDTA, citrate, heparin or sampled with PAXgene<sup>®</sup> Blood DNA Tubes.
- 0.2–1.0 mL buffy coat (derived from up to 2.0 mL stabilized whole blood) generated with ATREUS or centrifugation. The blood has to fulfill the conditions described for extraction from whole blood as stated above.

# NOTE

"Fresh" here means a maximum storage time of 24 hours at room temperature or maximum storage time of 6 days at 4 °C to 8 °C.

"Frozen" here means storage at -22  $^\circ\!\!C$  to -18  $^\circ\!\!C$  immediately after blood sampling.

Frozen starting materials stabilized with **Citrate-Phosphate-Derivative (CPD) is not suitable** for extraction with this kit.

2. Time for isolation and typical yield

External lysis steps are not required.

| Sample<br>volume | Automated prefilling | Extraction | Elution volume |
|------------------|----------------------|------------|----------------|
| 0.5 mL           | 44 min               | 83 min     | 150-500 μL     |
| 1.0 mL           | 52 min               | 113 min    | 150-500 μL     |

### 3. Typical yield

Depends on amount and condition of starting material

| Sample volume                            | Typical yield |
|------------------------------------------|---------------|
| 0.5 ml                                   | 5–15 µg       |
| 1.0 ml                                   | 15-40 µg      |
| Buffy coat (2 mL whole blood equivalent) | 30-60 µg      |

#### NOTE

Yield of isolated DNA is affected by the condition of blood used. The condition of blood depends on storage conditions as well as the constitution of the donor. It must be considered that medical treatment of the donor may lower the yield of isolated DNA. This kit requires intact cells and may not work satisfyingly in case of damaged cells in the starting material!

# 8 Initial Steps before starting

- Add 1.5 mL of ddH<sub>2</sub>O to each vial of Proteinase K. Mix thoroughly and store as described above.
- Add the indicated amount of absolute ethanol to each bottle of Washing Solution LS (conc.) and mix thoroughly. Always keep the bottles firmly closed!

| 845-FX-4296096 | Add 60 mL ethanol to 15 mL Washing Solution LS (conc.). |
|----------------|---------------------------------------------------------|
| 845-FX-4296480 | Add 60 mL ethanol to 15 mL Washing Solution LS (conc.). |

 Put accessories on the corresponding supports according to the following table:

| Accessories                                       | Support                               |
|---------------------------------------------------|---------------------------------------|
| CyBio RoboTipTray 1-96/1000 µL<br>(OL3810-13-023) | Support; 97 mm height (OL3317-11-105) |
| Gripper<br>(OL3317-11-800)                        | Support; 37 mm height (OL3317-11-120) |
| 8-channel adapter Head R<br>(OL3317-14-330)       | Support; 37 mm height (OL3317-11-120) |
| Cover Magazine Head R<br>(OL30-3316-200-11)       | Support; 37 mm height (OL3317-11-120) |

# NOTE

Please use the accessories only with the recommended supports! Usage of other supports or of no supports may cause damage to the CyBio FeliX.

See Figure 1 in order to differentiate between CyBio RoboTipTray 1-96/1000 µL and CyBio TipRack 96/1000 µL.

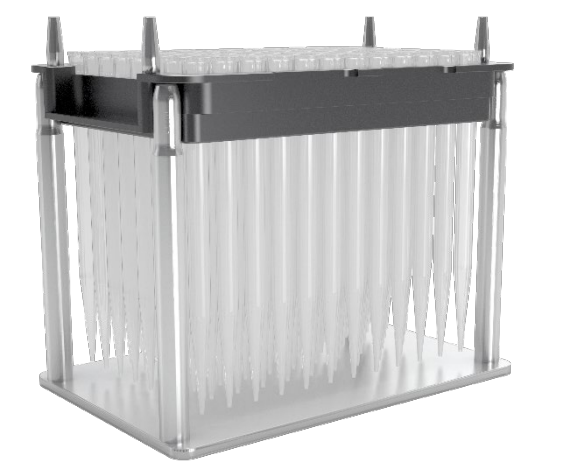

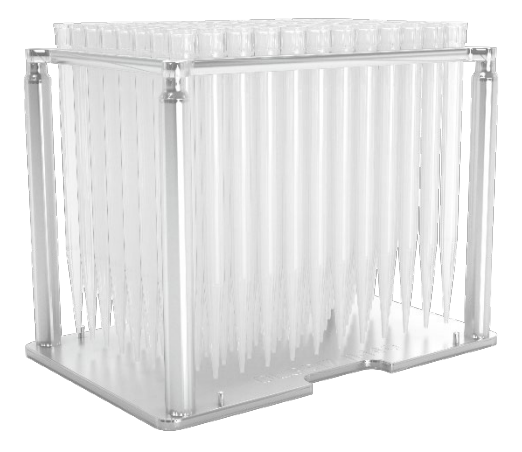

Figure 1: Difference between CyBio RoboTipTray 1-96/1000 μL (left) and CyBio TipRack 96/1000 μL (right).

# 9 Prefilling of Reagent Plates for up to 500 μL sample volume

There is the option to prefill the plates automatically with the CyBio FeliX ( $\rightarrow$  see section 9.1) or manually ( $\rightarrow$  see section 9.2).

# 9.1 Automated prefilling with CyBio FeliX

### NOTE

For correct orientation of labware use position A1 marked on reservoirs and plates. The position A1 has to be on the top left corner of the CyBio FeliX deck ( $\rightarrow$  see Figure 2).

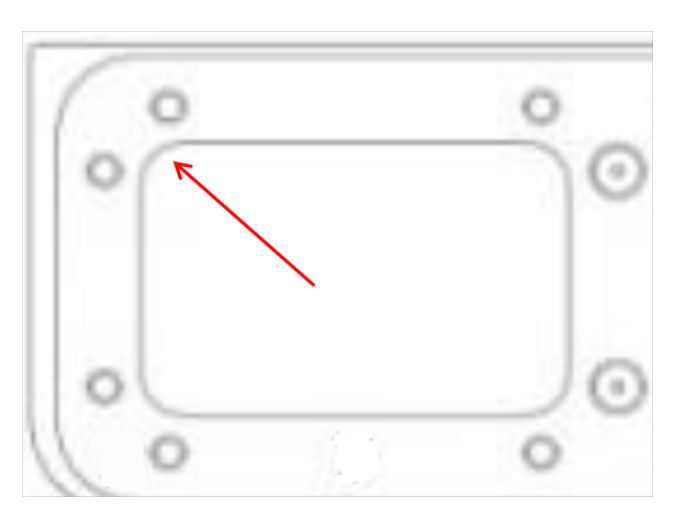

Figure 2: Positioning of plates and reservoirs on CyBio FeliX deck.

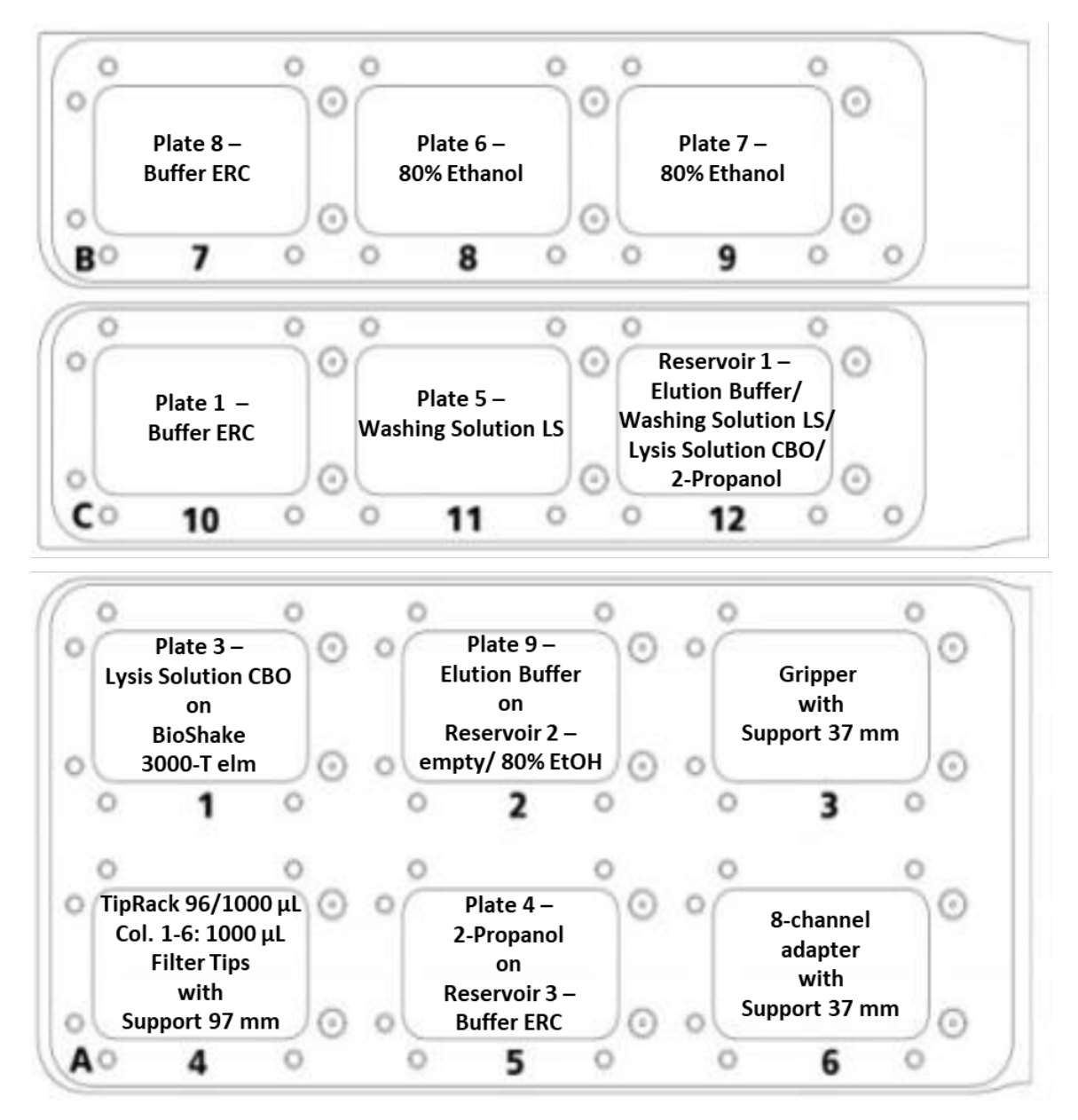

Figure 3: Deck Layout for the prefilling protocol for up to 500 µL sample volume.

The prefilling is only recommended when prefilled plates are used immediately for the extraction process after prefilling. 1. Label the 1 column, 2 column and 4 column reservoirs from the Smart Prefilling Set 2 according to the table below:

| Number      | Label                   |                     |
|-------------|-------------------------|---------------------|
| Reservoir 1 | Reservoir 1:            |                     |
| (4 column)  | Column 1                | Elution Buffer      |
|             | Column 2                | Washing Solution LS |
|             | Column 3                | Lysis Solution CBO  |
|             | Column 4                | 2-Propanol          |
| Reservoir 2 | Reservoir 2:            |                     |
| (2 column)  | Left side of reservoir  | empty               |
|             | Right side of reservoir | 80 % Ethanol        |
| Reservoir 3 | Reservoir 3:            |                     |
| (1 column)  | Buffer ERC              |                     |

2. Label the Deep Well Plates according to the following table:

| Plate      | Label                       |
|------------|-----------------------------|
| Plate 1    | Buffer ERC                  |
| Plate 2*   |                             |
| Plate 3    | Lysis Solution CBO          |
| Plate 4    | 2-Propanol                  |
| Plate 5    | Washing Solution LS         |
| Plate 6    | 80 % Ethanol                |
| Plate 7    | 80 % Ethanol                |
| Plate 8    | Buffer ERC                  |
| Plate 9    | Elution Buffer              |
| Plate 10** | Elution Plate (empty)       |
| Plate 11** | Final Elution Plate (empty) |

\* Not required for prefilling and extraction of 500 µL sample volume.

\*\* Not required in the prefilling process, but for the extraction process. Put aside during prefilling.

- 3. Transfer the content of one bottle (60 mL) Elution Buffer into column 1 of the reservoir labeled "Reservoir 1 – Elution Buffer/ Washing Solution LS/ Lysis Solution CBO/ 2-Propanol".
- Transfer the content of one bottle (75 mL) Washing Solution LS into column 2 of the reservoir labeled "Reservoir 1 – Elution Buffer/ Washing Solution LS/ Lysis Solution CBO/ 2-Propanol".
- Transfer the content of one bottle (50 mL) Lysis Solution CBO into column 3 of the reservoir labeled "Reservoir 1 – Elution Buffer/ Washing Solution LS/ Lysis Solution CBO/ 2-Propanol".
- Transfer 40 mL 2-Propanol into column 4 of the reservoir labeled "Reservoir 1 – Elution Buffer/ Washing Solution LS/ Lysis Solution CBO/ 2-Propanol". Place the filled reservoir into the CyBio FeliX on position 12 (→ see Figure 3).
- Transfer 120 mL 80 % Ethanol into the right side of the 2 column reservoir labeled "Reservoir 2 80°% Ethanol". Place the filled reservoir into the CyBio FeliX on position 2 (→ see Figure 3).
- 8. Transfer the content of two bottles (2 x 110 mL) **Buffer ERC** into the reservoir labeled "Reservoir 3 Buffer ERC". Place the filled reservoir into the CyBio FeliX on position 5 (→ see **Figure 3**).
- 9. Insert filter tips in columns 1-6 in the CyBio Tip Rack 96/1000  $\mu$ L. Please fill the whole rows of the columns with filter tips.
- 10. Place the CyBio Tip Rack 96/1000 μL into the CyBio FeliX on position 4 (→ see Figure 3).
- 11. Place the 8-channel adapter (Head R 96) with the support 37 mm into the CyBio FeliX on position 6 (→ see Figure 3).
- 12. Place the empty, labeled plates on the CyBio FeliX deck according to the deck layout for up to 500  $\mu$ L sample volume ( $\rightarrow$  see Figure 3).

Please pay special attention to the following deck positions:

Position 1:

Place Plate 3 – Lysis Solution CBO directly on BioShake 3000-T elm on position 1.

Position 2: Place Reservoir 2 directly on position 2. Stack Plate 9 – Elution Buffer on Reservoir 2.

Position 5: Place Reservoir 3 directly on position 5. Stack Plate 4 – 2-Propanol on Reservoir 3.

- 13. Switch on the CyBio FeliX and open AppStudio FeliX *eXtract*.
- 14. Choose "SmartExtraction" ( $\rightarrow$  see Figure 4).

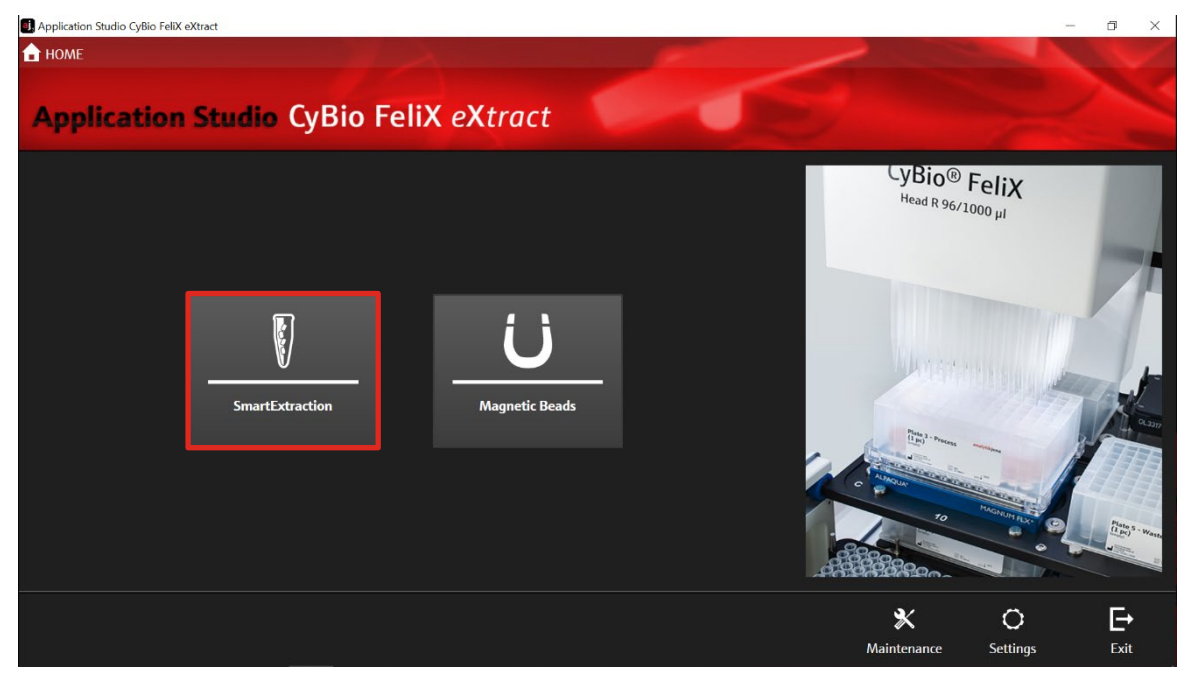

Figure 4: HomeScreen of the AppStudio FeliX eXtract. Selection of extraction technology: "SmartExtraction".

15. Choose "smart Blood DNA Midi Direct prep (a96) – FX"
(→ see Figure 5).

# Prefilling of Reagent Plates for up to 500 µL sample volume

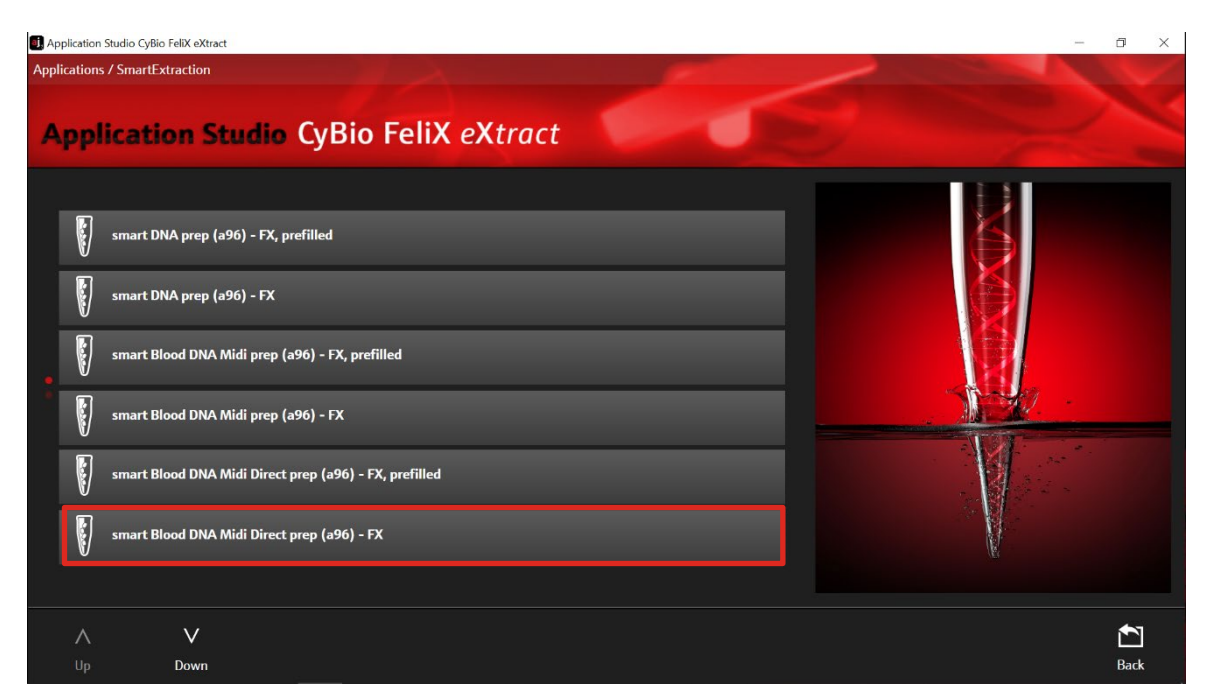

Figure 5: Kit selection: smart Blood DNA Midi Direct prep (a96) - FX.

# 16. Choose "Prefilling" ( $\rightarrow$ see **Figure 6**).

| I Application Studio CyBio FeliX | eXtract                                |             | -      | o ×  |
|----------------------------------|----------------------------------------|-------------|--------|------|
| Applications / SmartExtracti     | ion / smart Blood DNA Midi Direct prep | (a96) - FX  |        |      |
| Application                      | Studio CyBio Fe                        | liX eXtract |        |      |
|                                  | Prefilling                             | Extraction  |        |      |
|                                  |                                        |             | 1 Home | Pade |
|                                  |                                        |             | nome   | Dack |

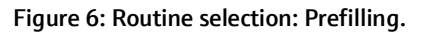

17. After choosing "Prefilling" the Prefilling Start Screen appears.

18. Check the correct version number of the protocol "Prefilling – SE Internal Lysis (a96) – 01". ( $\rightarrow$  see Figure 7)

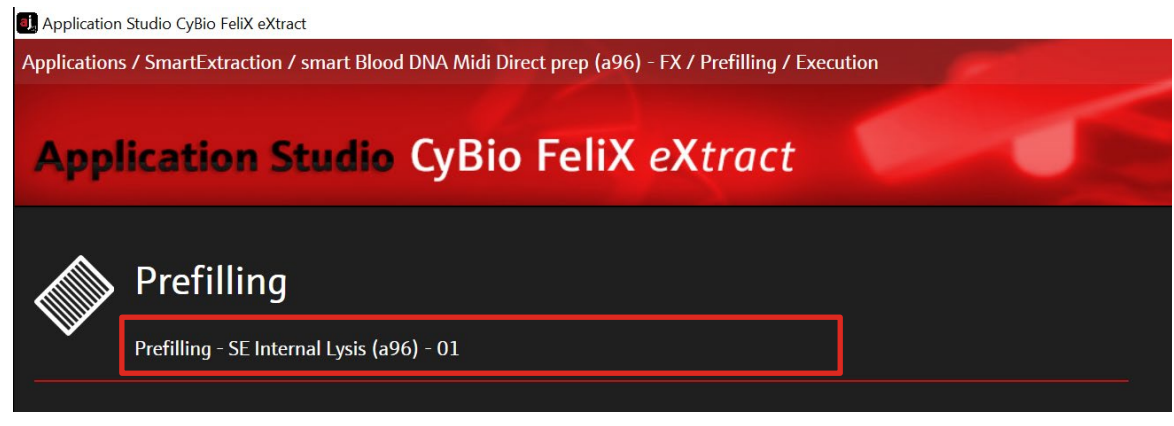

Figure 7: Version number of the prefilling protocol.

19. To adjust the sample volume, click the button "Protocol" and select "500" for up to 500  $\mu$ L sample volume ( $\rightarrow$  see Figure 8).

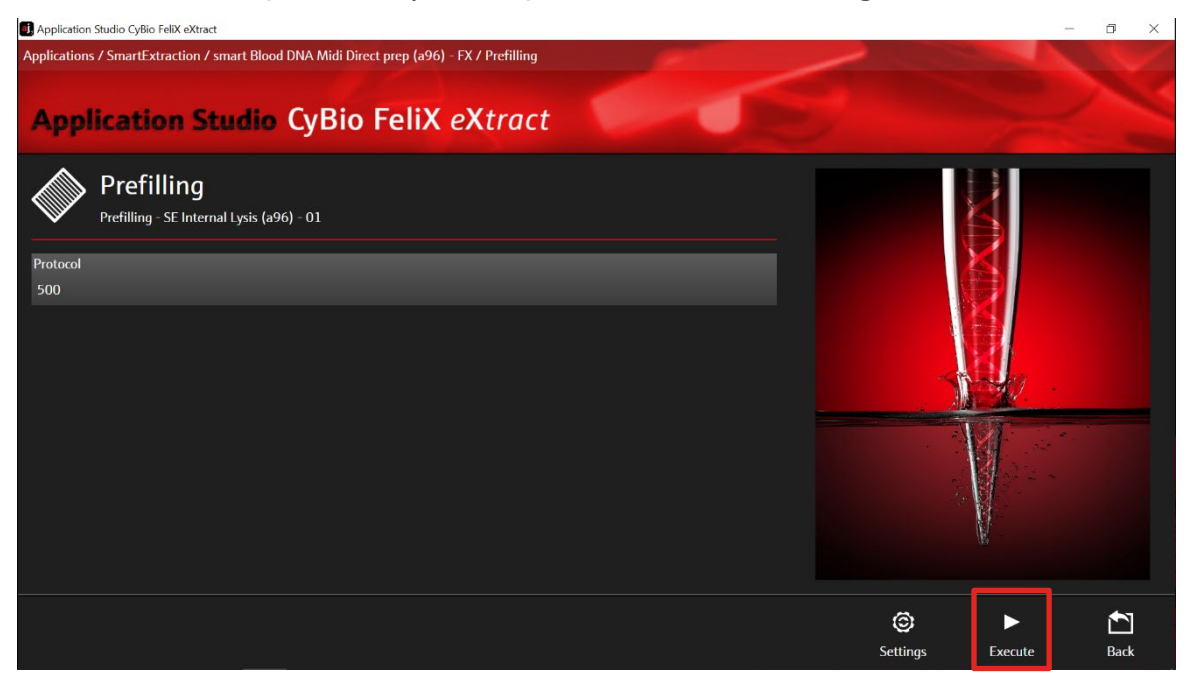

Figure 8: Selection of prefilling protocol for up to 500  $\mu L$  sample volume.

- 20. Check the chosen parameter and confirm with "Execute".
- Check the correct deck position of all plates, reservoirs and other hardware components (compare with list displayed in AppStudio FeliX *eXtract* → see Figure 9) and confirm with "Ok".

# Prefilling of Reagent Plates for up to 500 µL sample volume

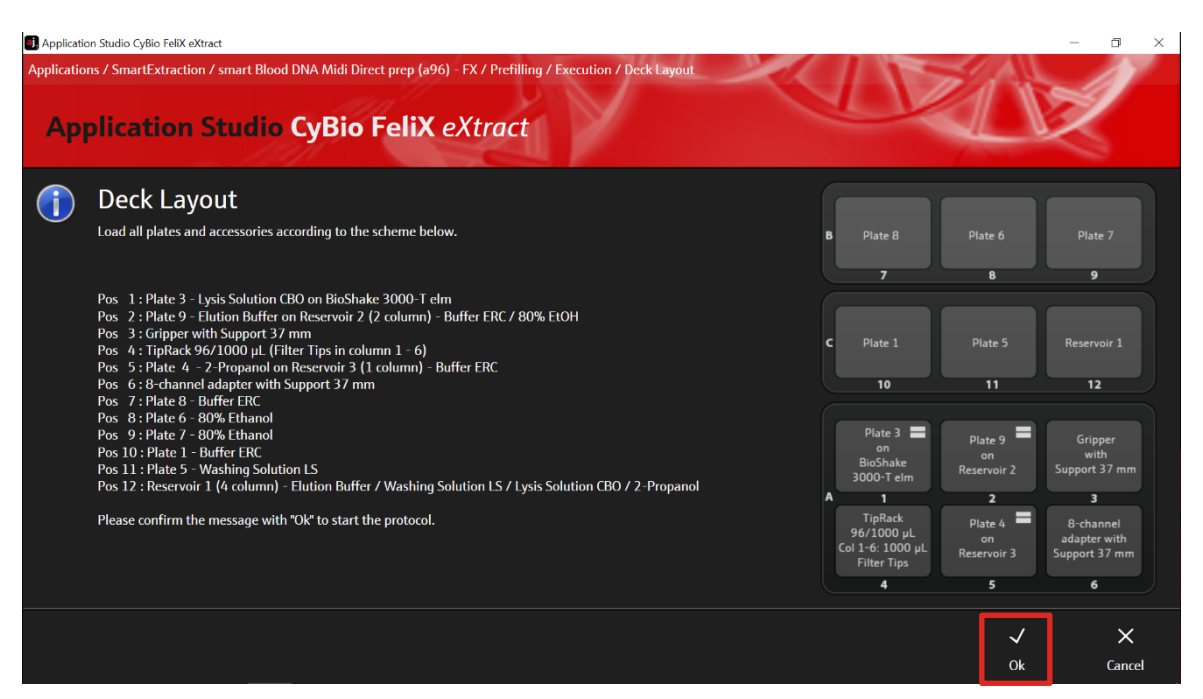

Figure 9: Deck layout for final hardware check for the prefilling.

22. The chosen protocol is performed by the device. After the protocol is finished, the message "Prefilling completed" is shown. Confirm the message with "Ok" (→ see Figure 10).

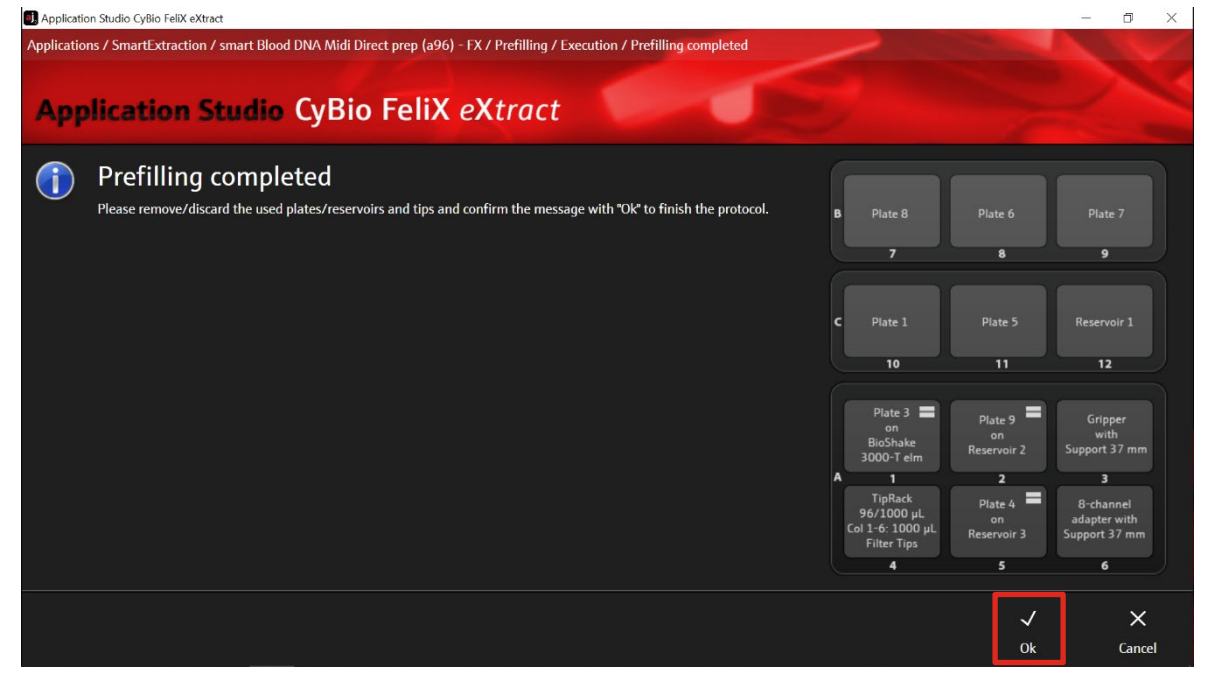

Figure 10: Completion of the prefilling routine.

- 23. Remove the CyBio TipRack 96/1000 µL and discard all tips.
- 24. Remove 8-channel adapter (Head R 96) with Support 37 mm.

- 25. Discard the reservoirs and all their contents.
- 26. The plates Plate 1 Buffer ERC, Plate 6 80% Ethanol, Plate 7 80% Ethanol and the Gripper with Support 37 mm do not have to be removed for the extraction process.

#### 9.2 Manual prefilling of Deep Well Plates

#### NOTE

Ensure that **Washing Solution LS** has been prepared according to the instructions ( $\rightarrow$  see "Initial Steps before starting", p. 11). 80 % Ethanol and 2-Propanol are not supplied with the kit.

Label and fill the **Deep Well Plates** according to the table below.

| Plate     | Label               | Volume per well                  |
|-----------|---------------------|----------------------------------|
| Plate 1   | Buffer ERC          | <b>1050 μL</b> Buffer ERC        |
| Plate 2** |                     |                                  |
| Plate 3   | Lysis Solution CBO  | <b>400 μL</b> Lysis Solution CBO |
| Plate 4   | 2-Propanol          | <b>350 μL</b> 2-Propanol         |
| Plate 5   | Washing Solution LS | 600 µL Washing Solution LS       |
| Plate 6   | 80 % Ethanol        | <b>600 μL</b> 80 % Ethanol       |
| Plate 7   | 80 % Ethanol        | <b>600 μL</b> 80 % Ethanol       |
| Plate 8   | Buffer ERC          | <b>1050 μL</b> Buffer ERC        |
| Plate 9   | Elution Buffer      | <b>600 μL</b> Elution Buffer     |
| Plate 10* | Elution Plate       | empty                            |
| Plate 11* | Final Elution Plate | empty                            |

\* Not required in the prefilling process, but for the extraction process. Put aside during prefilling. \*\*If you are using the 200-500 μL sample volume, Plate 2 is not required for the extraction process.

The deep well plates do not have to be filled completely. If less than 96 samples are to be extracted, only the required wells have to be prefilled.

# 10 Sample preparation of up to 500 µL whole blood

# **10.1** Preparation of buffy coat from whole blood

- 1. Transfer up to 2.0 mL whole blood into a 2.0 mL tube.
- 2. Centrifuge for 10 minutes with  $2,500 \times g$  at  $4 \degree C$ .
- 3. Carefully aspirate and discard the transparent upper layer. Do not disturb the interphase!
- 4. Carefully aspirate the interphase and transfer into a new 1.5 mL tube.

# 10.2 Preparation of Reagent Plates for up to 500 µL sample volume

- 1. Add **50 μL Proteinase K** into cavities of **Plate 3 Lysis Solution CBO** according to your sample layout.
- 2. Transfer blood sample or buffy coat and water according to the following table into the cavities of **Plate 1 – Buffer ERC**. First, transfer the blood sample or buffy coat and then transfer the water.

| Sample volume | Volume of sterile water |
|---------------|-------------------------|
| 0.2 mL        | 0.3 mL                  |
| 0.3 mL        | 0.2 mL                  |
| 0.4 mL        | 0.1 mL                  |
| 0.5 mL        | -                       |

# 11 Automated extraction of up to 500 µL sample volume

# 11.1 Handling of SmartExtraction Pipette Tips

Add 96 SmartExtraction Tips (or the number of tips required) to a 96-Channel magazine placed on a 97 mm support on **deck position 4**.

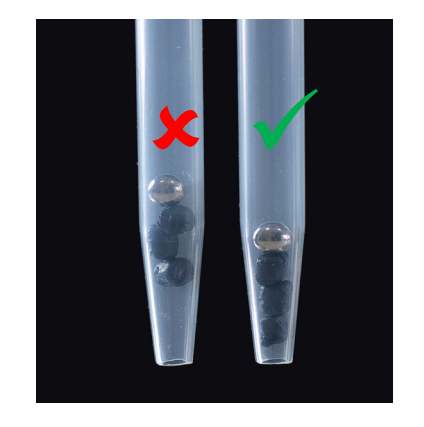

**Checking the SmartExtraction Tips.** Make sure that the Smart Modified Material is collected near the outlet of the Smart-Extraction Tip. If necessary, invert the tip a few times or flick the tip with your fingers or against the edge of a table. The optimal position of the Smart Modified Material inside the tip is shown in Figure 11.

Figure 11: Checking SmartExtraction Tips.

# 11.2 Loading of CyBio FeliX

The smart Blood DNA Midi Direct prep (a96) – FX is optimized for sample volumes ranging from 200–1000  $\mu$ L of whole blood. Due to the wide volume range, preparation differs for smaller (200 – 500  $\mu$ L) and larger (600 – 1000  $\mu$ L) sample volumes ( $\rightarrow$  see sections 10.2 and 13.2, respectively).

1. Load all prepared plates and accessories onto CyBio FeliX decks according to **Figure 12**. As a Final Elution Plate (**position 12**) multiple options are possible:

- Plate 11 - Final Elution Plate

- Micronic 750 µL pre-capped and racked 2D-tubes (MP52706-Y20)
- Greiner Cryo.S 600 µL pre-racked (977561, 977580)

Please pay special attention to the following deck positions:

Position 1: Place Plate 3 – Lysis Solution CBO on the BioShake 3000-T-elm (deck position 1).

Position 2: Place Plate 9 – Elution Buffer directly on position 2. Stack Plate 4 – 2-Propanol on Plate 9 – Elution Buffer.

Position 5: Place Plate 10 – Elution Plate (empty) directly on position 5. Stack Plate 8 – Buffer ERC on Plate 10 – Elution Plate (empty). Position 4 and 6: Put the Protective Plate directly on the bottom of the 97 mm support!

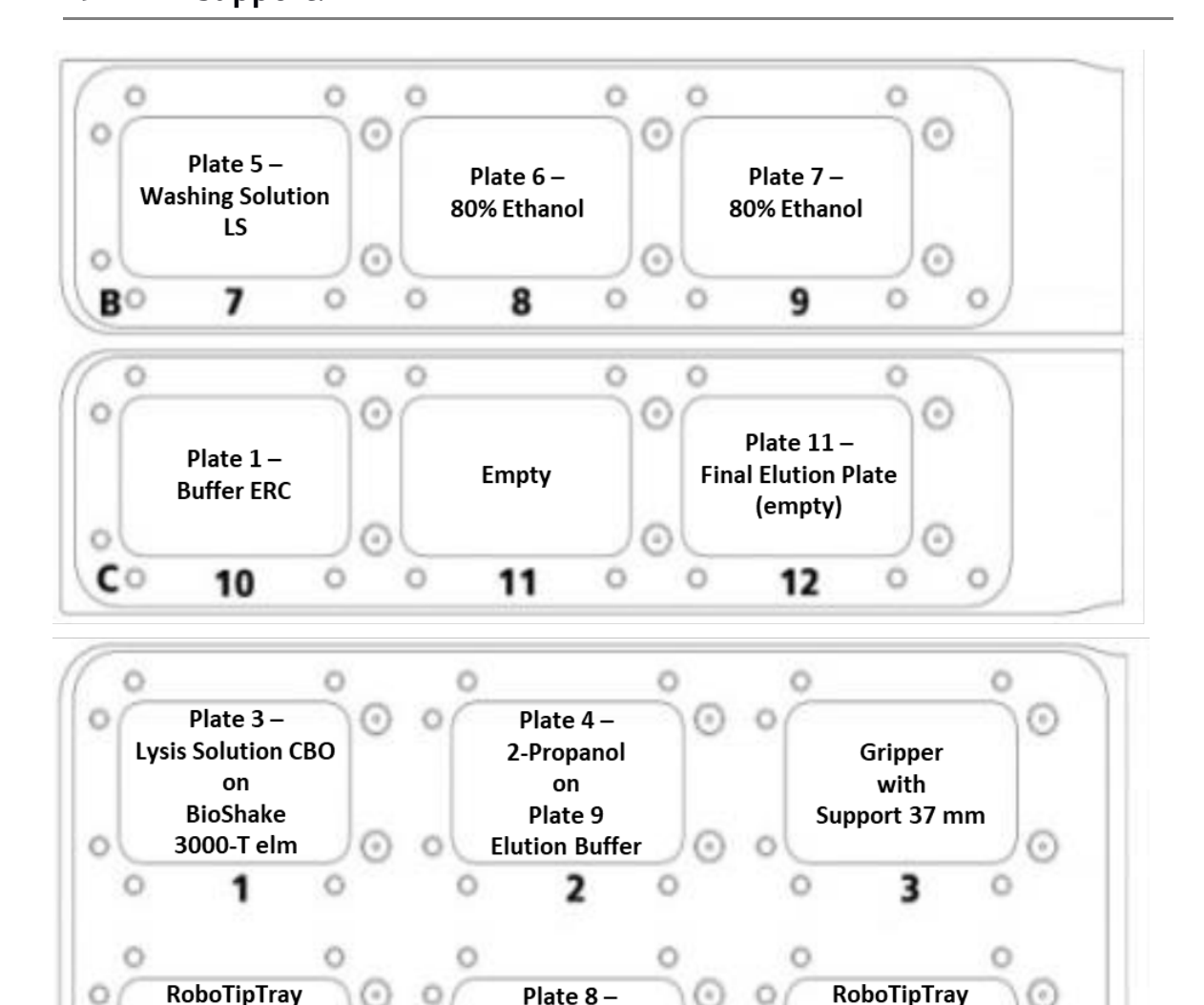

**Buffer ERC** 

on

Plate 10 -

Elution Plate (empty) (

5

Figure 12: Deck layout for the extraction of 200–500 µL sample material.

0

96/1000 μL

(SE-Filter Tips)

with

Support 97 mm

4

A

96/1000 μL

(1000 µL Filter Tips)

with

Support 97 mm

6

Extracted high molecular weight DNA from large sample amounts tends to be very viscous.

As the extraction protocols include a homogenization step the fragment size of extracted DNA is reduced. This is suited for downstream applications which do not require high molecular weight DNA.

If downstream application requires high molecular weight DNA, the **CyBio RoboTipTray** must be put at **deck position 6** but has to be left empty and not be equipped with standard filter tips. As a result, the eluate will remain in **Plate 10 – Elution Plate** at the end of the protocol. In this case, **Plate 11 – Final Elution Plate** does not need to be placed on **deck position 12**. Transfer of the eluate into storage tubes has to be done manually. In order to avoid a loss of DNA integrity pipet carefully with a wide-bore or cut tip.

2. Switch on CyBio FeliX and open the AppStudio FeliX *eXtract*.

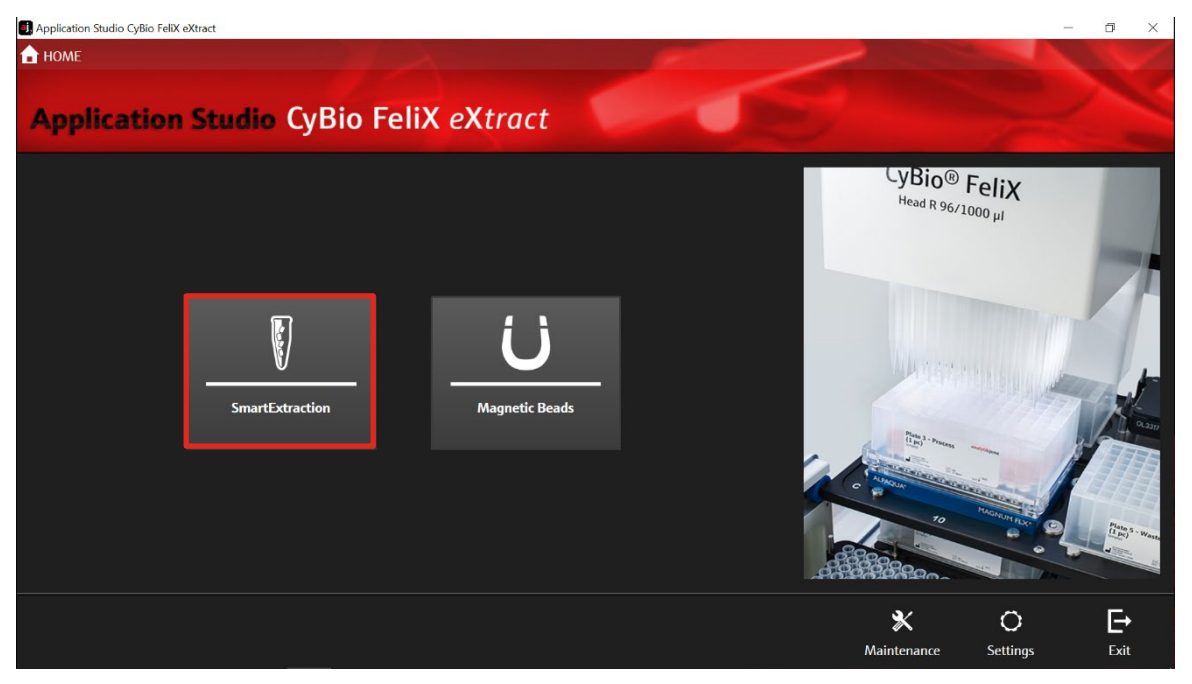

3. Select "SmartExtraction" ( $\rightarrow$  see Figure 13).

Figure 13: Homescreen AppStudio FeliX eXtract. Selection of extraction technology: SmartExtraction.

4. Select the kit protocol "smart Blood DNA Midi Direct prep (a96) – FX"
 (→ see Figure 14).

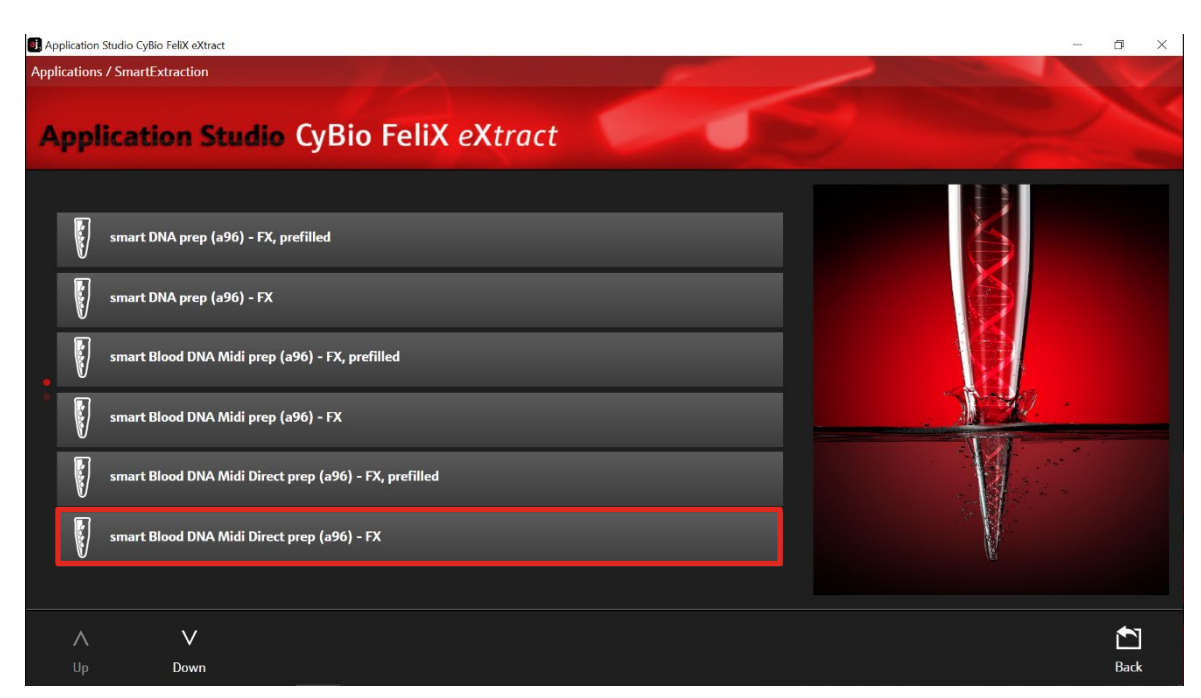

Figure 14: Selection of extraction kit: smart Blood DNA Midi Direct prep (a96) - FX.

# 5. Select "Extraction" ( $\rightarrow$ see Figure 15).

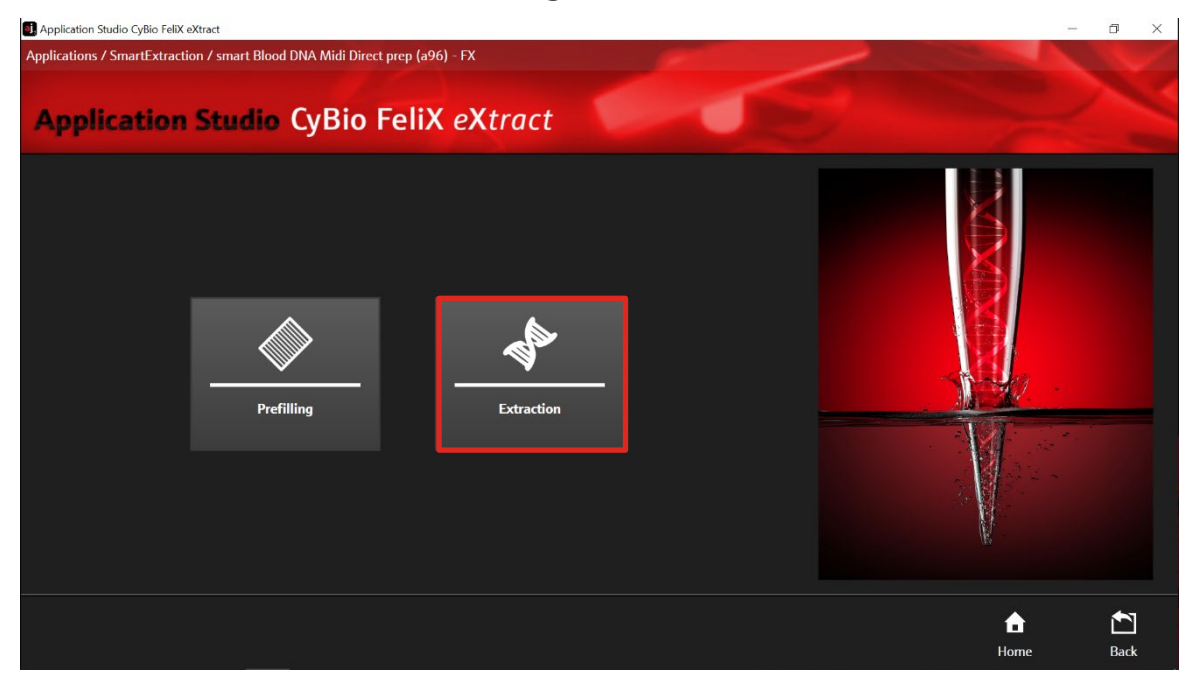

Figure 15: Routine selection: Extraction.

- 6. After selecting "Extraction" the Extraction Start Screen appears
   (→ see Figure 17).
- 7. Check the correct protocol version "Internal Lysis (a96) 02"
   (→ see Figure 16).

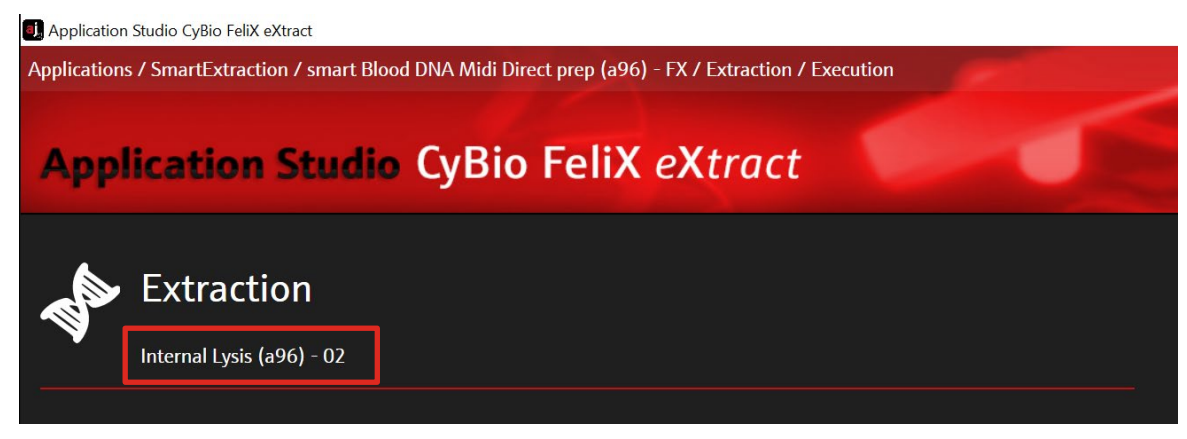

Figure 16: Version number of the extraction protocol.

 Select the protocol by choosing the corresponding sample volume (500 µL) sample volume and adjust the "Elution Volume" between 150 - 500 µL using the text field (→ see Figure 17). Start the protocol by clicking the button "Execute".

| Application Studio CyBio FeliX eXtract                                                                                                    |               |              | - 0 ×            |
|----------------------------------------------------------------------------------------------------|---------------|--------------|------------------|
| Applications / SmartExtraction / smart Blood DNA Midi Direct prep (a96) - FX / Extraction           Application         Studio         CyBio         FeliX         eXtract |               |              |                  |
| Extraction<br>Internal Lysis (a96) - 02<br>Protocol<br>500<br>Elution Volume [µ1]<br>200                                                                                   |               |              |                  |
|                                                                                                    | ©<br>Settings | ►<br>Execute | <b>É</b><br>Back |

Figure 17: Selection of sample volume (500 µL) and elution volume (variable).

9. Check the correct positioning of plates and accessories on the corresponding deck positions and confirm with "Ok" ( $\rightarrow$  see Figure 18).

# Automated extraction of up to 500 $\mu$ L sample volume

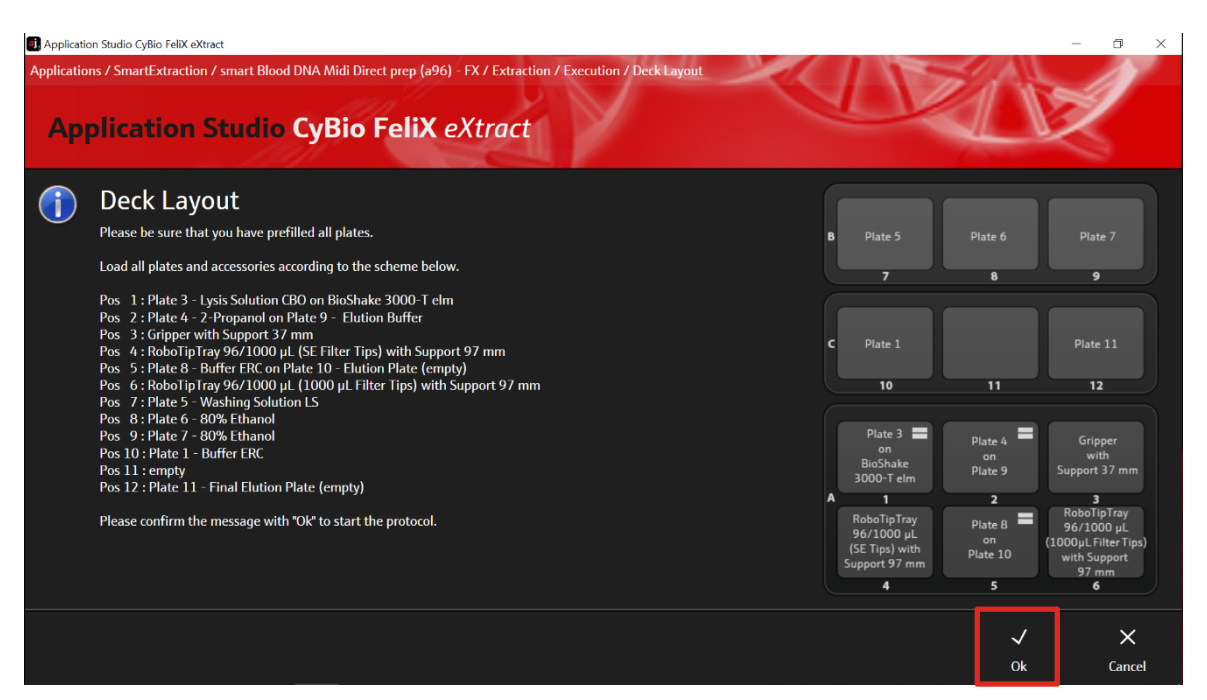

Figure 18: List of deck positions and corresponding plates.

8. The chosen protocol is performed by the device. After the protocol is finished, the message "Purification process completed" is shown on the screen of the computer. Confirm the message with "Ok" (→ see Figure 19).

| Application Studio CyBio FeliX eXtract                                                                                                    | - 0 ×                                                                                                    |
|----------------------------------------------------------------------------------------------------|----------------------------------------------------------------------------------------------------|
| Applications / SmartExtraction / smart Blood DNA Midi Direct prep (a96) - FX / Extraction / Execution / Purification process Application Studio CyBio FeliX eXtract | s completed                                                                                                    |
| Purification process completed  Please remove/discard the used plates and tips and confirm the message with "Ok" to finish the protocol.                            | B Plate 5 Plate 6 Plate 7<br>7 8 9<br>C Plate 1 Plate 1<br>10 11 12<br>Plate 3 Plate 4 Gripper<br>with<br>BioShake<br>3000-T elm<br>A 1 Plate 9<br>RoboTipTray<br>96/1000 µL<br>(SET Tipa) with<br>Support 97 mm<br>4 5 6 |
|                                                                                                    | √ ×<br>Ok Cancel                                                                                                    |

Figure 19: Purification process completed.

- Once the extraction is completed, remove Plate 11 Final Elution Plate from deck position 12 or Plate 10 – Elution Plate (→ see Note on p. 25) from the BioShake 3000-T-elm at deck position 1.
- 10. Seal the respective plate with the included sealing film and store DNA under adequate conditions.

When using alternate elution vessels as listed in "Loading of CyBio FeliX" on page 23), proceed analogously.

Store DNA under adequate conditions. We recommend storing the extracted DNA at -22  $^{\circ}$ C to -18  $^{\circ}$ C. For long-term storage we recommend -80  $^{\circ}$ C.

11. Afterwards, remove and discard the used Deep Well Plates as well as the used tips.

# 12 Prefilling of Reagent Plates for up to 1000 μL sample volume

There is the option to prefill the plates automatically with the CyBio FeliX ( $\rightarrow$  see section 12.1) or manually ( $\rightarrow$  see section 12.2).

# 12.1 Automated prefilling with CyBio FeliX

# NOTE

For correct orientation of labware use position A1 marked on reservoirs and plates. The position A1 has to be on the top left corner of the CyBio FeliX deck ( $\rightarrow$  see Figure 20).

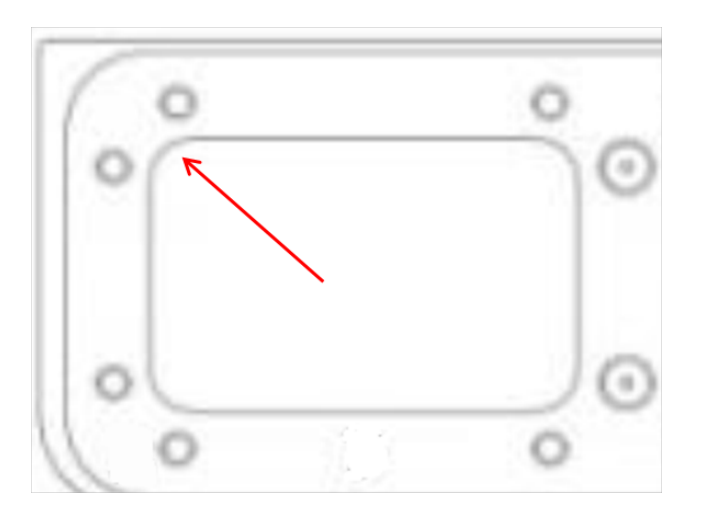

Figure 20: Positioning of plates and reservoirs on CyBio FeliX deck.

#### NOTE

The prefilling is only recommended when prefilled plates are used immediately for the extraction process after prefilling.

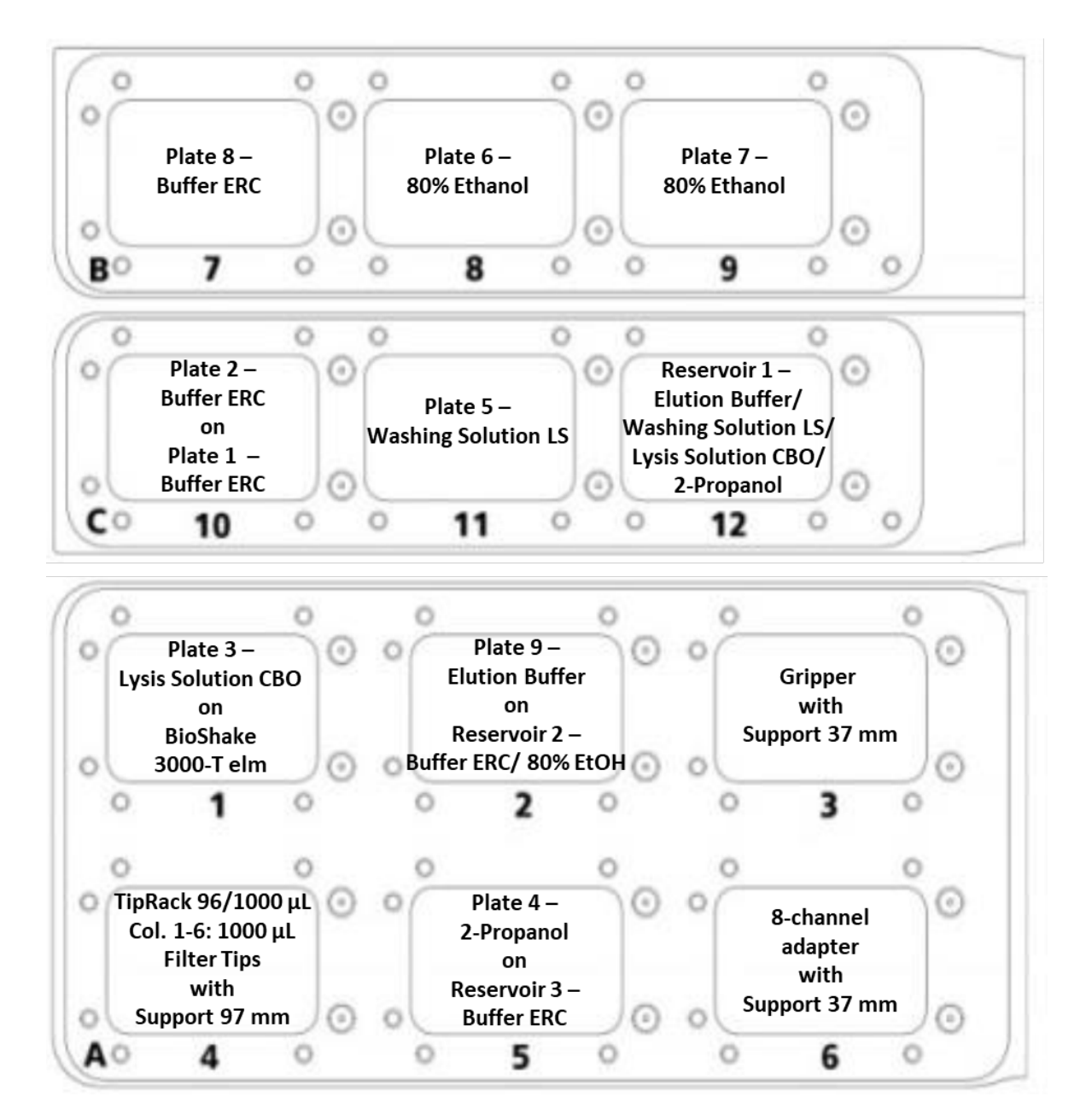

Figure 21: Deck layout for the prefilling protocol for 600 to 1000 µL sample volume.

1. Label the 1 column, 2 column and 4 column reservoirs from the smart Prefilling Set 2 according to the table below:

| Number      | Label                   |                     |
|-------------|-------------------------|---------------------|
| Reservoir 1 | Reservoir 1:            |                     |
| (4 column)  | Column 1                | Elution Buffer      |
|             | Column 2                | Washing Solution LS |
|             | Column 3                | Lysis Solution CBO  |
|             | Column 4                | 2-Propanol          |
| Reservoir 2 | Reservoir 2:            |                     |
| (2 column)  | Left side of reservoir  | Buffer ERC          |
|             | Right side of reservoir | 80 % Ethanol        |
| Reservoir 3 | Reservoir 3:            |                     |
| (1 column)  | Buffer ERC              |                     |

2. Label the Deep Well Plates according to the following table:

| Plate     | Label                       |
|-----------|-----------------------------|
| Plate 1   | Buffer ERC                  |
| Plate 2   | Buffer ERC                  |
| Plate 3   | Lysis Solution CBO          |
| Plate 4   | 2-Propanol                  |
| Plate 5   | Washing Solution LS         |
| Plate 6   | 80 % Ethanol                |
| Plate 7   | 80 % Ethanol                |
| Plate 8   | Buffer ERC                  |
| Plate 9   | Elution Buffer              |
| Plate 10* | Elution Plate (empty)       |
| Plate 11* | Final Elution Plate (empty) |

\* Not required in the prefilling process, but for the extraction process. Put aside during prefilling.

- Transfer the content of one bottle (60 mL) Elution Buffer into column 1 of the reservoir labeled "Reservoir 1 – Elution Buffer/ Washing Solution LS/ Lysis Solution CBO/ 2-Propanol".
- Transfer the content of one bottle (60 mL) Washing Solution LS into column 2 of the reservoir labeled "Reservoir 1 – Elution Buffer/ Washing Solution LS/ Lysis Solution CBO/ 2-Propanol".
- Transfer the content of one bottle (50 mL) Lysis Solution CBO into column 3 of the reservoir labeled "Reservoir 1 – Elution Buffer/ Washing Solution LS/ Lysis Solution CBO/ 2-Propanol".
- Transfer 40 mL 2-Propanol into column 4 of the reservoir labeled "Reservoir 1 - Elution Buffer/ Washing Solution LS/ Lysis Solution CBO/ 2-Propanol". Place the filled reservoir into the CyBio FeliX on position 12 (→ see Figure 21).
- Transfer the content of one bottle (110 mL) Buffer ERC into the left side of the 2 column reservoir labeled "Reservoir 2 – Buffer ERC/ 80°% Ethanol".
- 8. Transfer 120 mL **80% Ethanol** into the **right** side of the 2 column reservoir labeled "Reservoir 2 Buffer ERC/ 80°% Ethanol". Place the filled reservoir into the CyBio FeliX on position 2 (→ see **Figure 21**).
- Transfer the content of two bottles (2 x 110 mL) Buffer ERC into the reservoir labeled "Reservoir 3 Buffer ERC". Place the filled reservoir into the CyBio FeliX on position 5 (→ see Figure 21).
- 10. Insert filter tips in columns 1-6 in the CyBio Tip Rack 96/1000  $\mu$ L. Please fill the whole rows of the columns with filter tips.
- 11. Place the CyBio TipRack 96/1000 μL into the CyBio FeliX on position 4 (→ see Figure 21).
- 12. Place the 8-channel adapter (Head R 96) with the support 37 mm into the CyBio FeliX on position 6 (→ see Figure 21).
- Place the empty, labeled plates on the CyBio FeliX deck according to the deck layout for the prefilling protocol for up to 1000 µL sample volume (→ see Figure 21).

Please pay special attention to the following deck positions:

Position 1:

Place **Plate 3 – Lysis Solution CBO** directly on BioShake 3000-T elm on position 1.

Position 2: Place Reservoir 2 directly on position 2. Stack Plate 9 – Elution Buffer on Reservoir 2.

Position 5: Place Reservoir 3 directly on position 5. Stack Plate 4 – 2-Propanol on Reservoir 3.

Position 10: Place Plate 1 – Buffer ERC directly on position 10. Stack Plate 2 – Buffer ERC on Plate 1 – Buffer ERC.

- 14. Switch on the CyBio FeliX and open AppStudio FeliX *eXtract*.
- 15. Select the extraction technology "SmartExtraction"
  (→ see Figure 22) and the extraction kit "smart Blood DNA Midi direct prep (a96) FX" (→ see Figure 23).

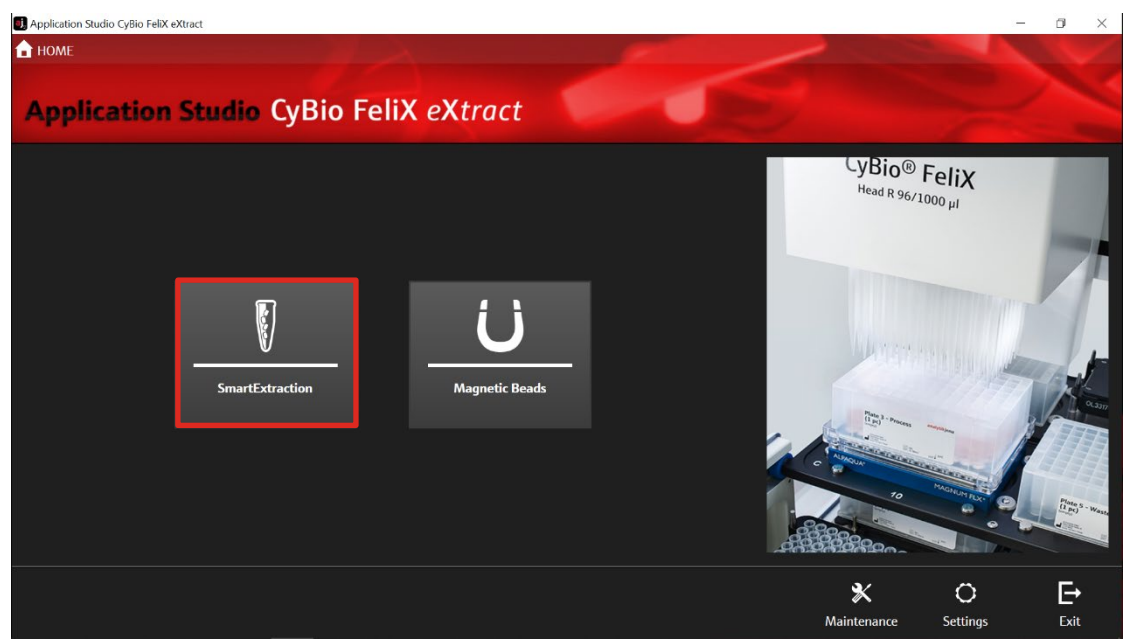

Figure 22: HomeScreen of the AppStudio FeliX eXtract. Selection of extraction technology: "SmartExtraction".

# Prefilling of Reagent Plates for up to 1000 µL sample volume

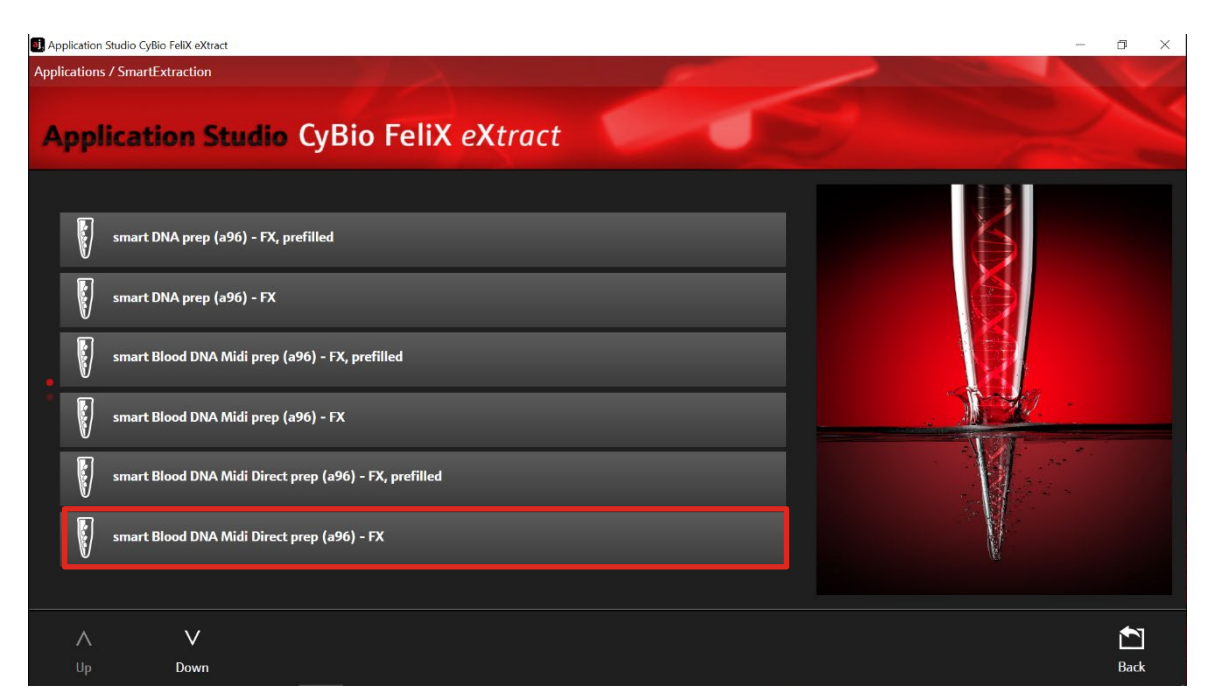

Figure 23: Kit selection: smart Blood DNA Midi Direct prep (a96) - FX.

### 16. Choose "Prefilling" ( $\rightarrow$ see Figure 24).

| Application Studio CyBio FeliX eXtract |                                |            |  | -    | ā ×  |
|----------------------------------------|--------------------------------|------------|--|------|------|
| Applications / SmartExtraction / smart | Blood DNA Midi Direct prep (a9 | 96) - FX   |  |      |      |
| Application Stud                       | lio CyBio Feli)                | K eXtract  |  |      |      |
|                                        | Prefilling                     | Extraction |  |      |      |
|                                        |                                |            |  | £    |      |
|                                        |                                |            |  | Home | Back |

Figure 24: Routine selection: Prefilling.

- 17. After selecting "Prefilling" the Prefilling Start Screen appears
   (→ see Figure 26).
- 18. Check the correct version number of the protocol ( $\rightarrow$  see Figure 25) "Prefilling SE Internal Lysis (a96) 01".

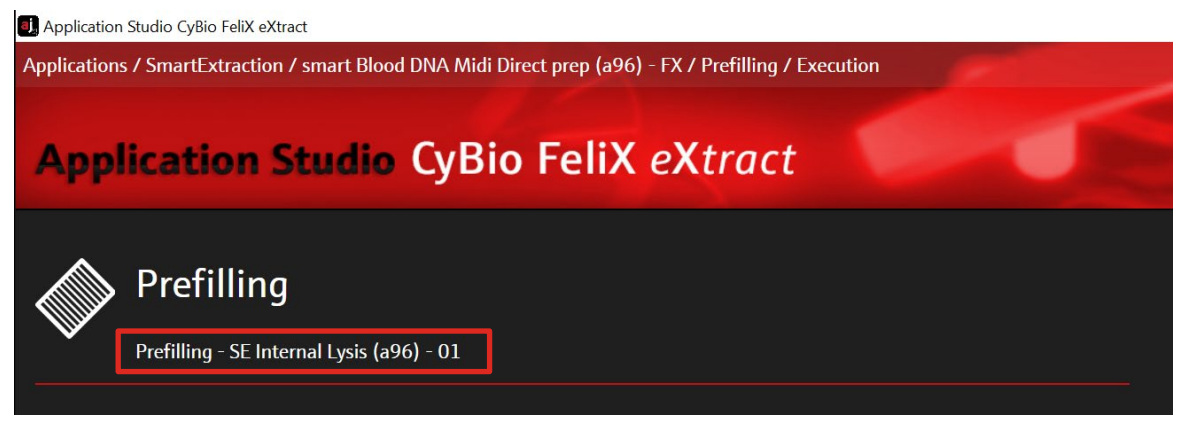

Figure 25: Version number of the prefilling protocol.

19. To adjust the sample volume, click the button "Protocol". Choose "1000 µL" for sample volumes between 600 and 1000 µL (→ see Figure 26).

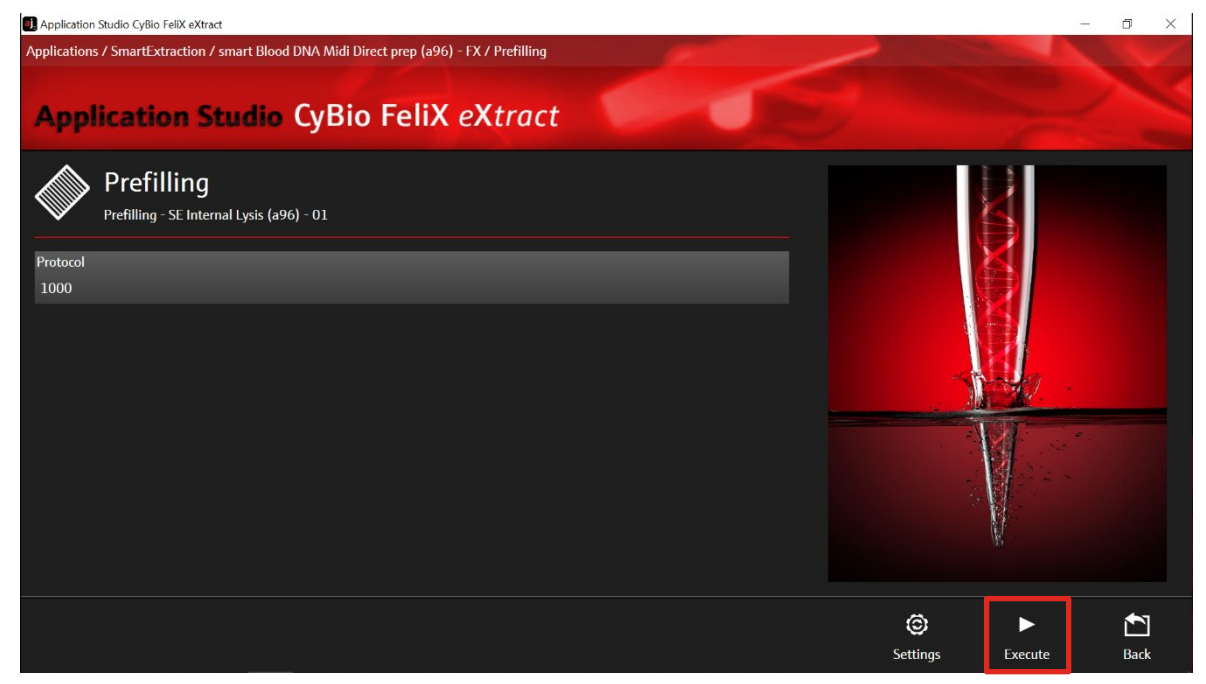

Figure 26: Selection of the prefilling protocol for up to 1000 µL sample volume.

- 20. Check the chosen parameters and confirm with "Execute".
- Check the correct deck positions of all plates, reservoirs and other hardware components (compare with list displayed in AppStudio FeliX *eXtract*, → see Figure 27) and confirm with "Ok".

# Prefilling of Reagent Plates for up to 1000 µL sample volume

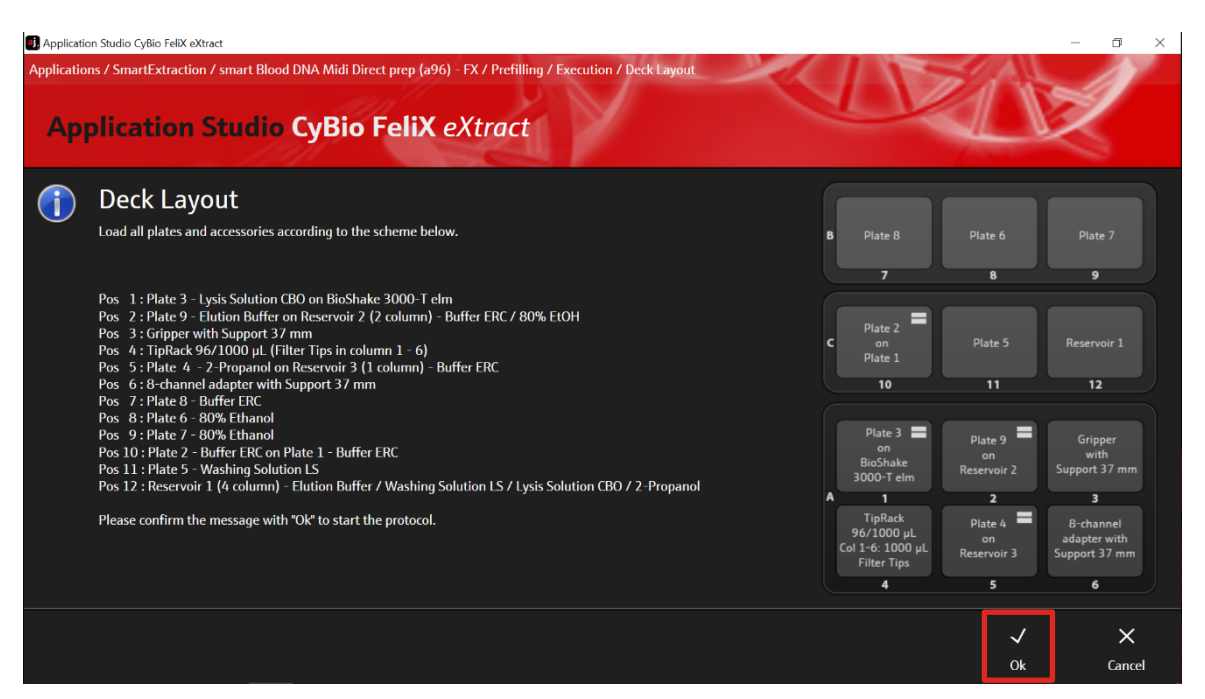

Figure 27: Deck layout for checking the right positions of all plates and accessories.

The chosen protocol is performed by the device. After the protocol is finished, the message "Prefilling completed" is shown. Confirm the message with "Ok" (→ see Figure 28).

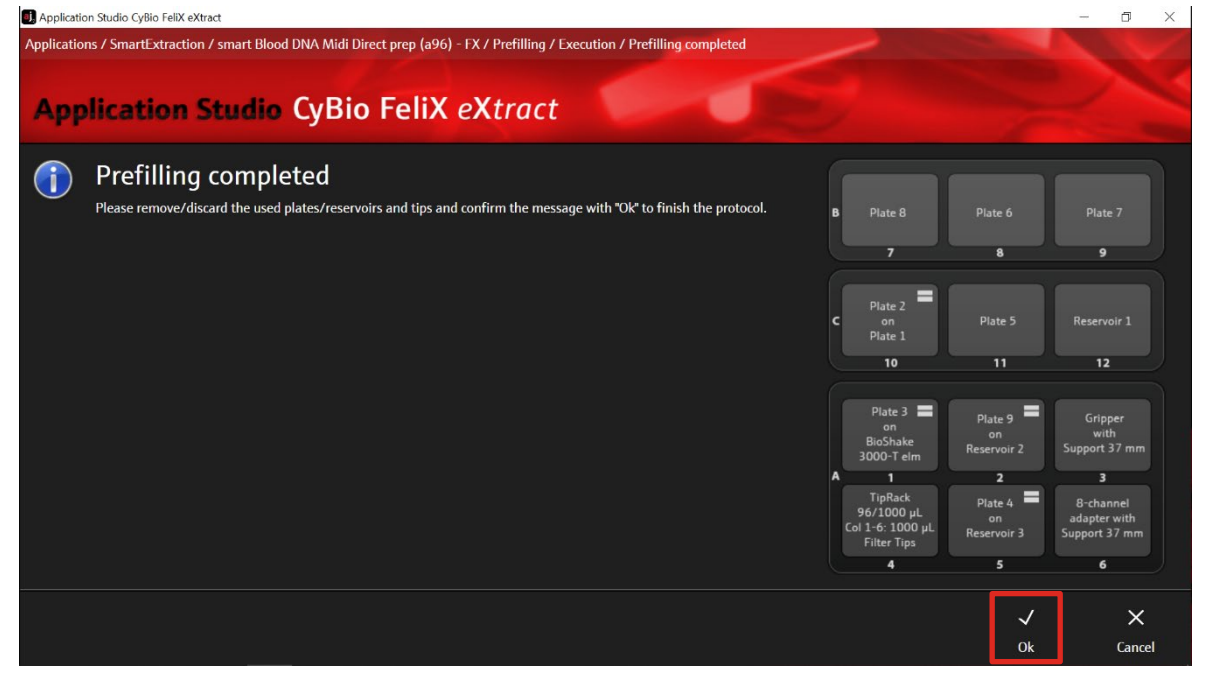

Figure 28: Prefilling process is completed.

- 23. Remove the CyBio TipRack 96/1000 µL and discard all tips.
- 24. Remove 8-channel adapter (Head R 96) with Support 37 mm.

- 25. Discard the reservoirs and all their contents.
- The plates Plate 1- Buffer ERC, Plate 6 80% Ethanol, Plate 7 80% Ethanol and the Gripper with Support 37 mm do not have to be removed for the extraction process.

### 12.2 Manual prefilling of Deep Well Plates

#### NOTE

Ensure that **Washing Solution LS** has been prepared according to the instructions ( $\rightarrow$  see "Initial Steps before starting", p. 11). 80 % Ethanol and 2-Propanol are not supplied with the kit.

Label and fill the required wells of the Deep Well Plates according to the table below.

| Plate     | Label               | Volume per well                   |
|-----------|---------------------|-----------------------------------|
| Plate 1   | Buffer ERC          | 1050 μL Buffer ERC                |
| Plate 2** | Buffer ERC          | 1050 μL Buffer ERC                |
| Plate 3   | Lysis Solution CBO  | <b>400 μL</b> Lysis Solution CBO  |
| Plate 4   | 2-Propanol          | <b>350 μL</b> 2-Propanol          |
| Plate 5   | Washing Solution LS | <b>600 μL</b> Washing Solution LS |
| Plate 6   | 80 % Ethanol        | <b>600 μL</b> 80 % Ethanol        |
| Plate 7   | 80 % Ethanol        | <b>600 μL</b> 80 % Ethanol        |
| Plate 8   | Buffer ERC          | 1050 μL Buffer ERC                |
| Plate 9   | Elution Buffer      | <b>600 μL</b> Elution Buffer      |
| Plate 10* | Elution Plate       | empty                             |
| Plate 11* | Final Elution Plate | empty                             |

\* Not required in the prefilling process, but for the extraction process. Put aside during prefilling. \*\*If you are using the 200-500  $\mu$ L sample volume you do not have to prefill Plate 2.

The deep well plates do not have to be filled completely. If less than 96 samples are to be extracted, only the required wells have to be prefilled.

# 13 Sample preparation of up to 1000 µL sample volume

### 13.1 Preparation of buffy coat from whole blood

- 1. Transfer up to 2.0 mL whole blood into a 2.0 mL tube.
- 2. Centrifuge for 10 minutes with  $2,500 \times g$  at  $4 \degree C$ .
- 3. Carefully aspirate and discard the transparent upper layer. Do not disturb the interphase!
- 4. Carefully aspirate the interphase and transfer into a new 1.5 mL tube.

#### 13.2 Preparation of Reagent Plates for up to 1000 µL sample volume

- 1. Add **50 μL Proteinase** K into appropriate cavities of **Plate 3 Lysis Solution CBO**.
- Transfer blood sample or buffy coat and water according to the following table into the cavities of Plate 1 Buffer ERC and Plate 2 Buffer ERC. Transfer the blood sample or buffy coat first and then add water.

| Total sample<br>volume | Sample volume per plate   | Volume of sterile water per<br>plate |
|------------------------|---------------------------|--------------------------------------|
| 0.6 mL                 | 0.3 mL in Plates 1 and 2  | 0.2 mL in Plate 1 and 2              |
| 0.7 mL                 | 0.35 mL in Plates 1 and 2 | 0.15 mL in Plate 1 and 2             |
| 0.8 mL                 | 0.4 mL in Plates 1 and 2  | 0.1 mL in Plate 1 and 2              |
| 0.9 mL                 | 0.45 mL in Plates 1 and 2 | 0.05 mL in Plate 1 and 2             |
| 1.0 mL                 | 0.5 mL in Plates 1 and 2  | -                                    |

# 14 Automated extraction of up to 1000 µL sample volume

# 14.1 Handling of SmartExtraction Pipette Tips

Add 96 SmartExtraction Tips (or the number of tips required) to a 96-Channel magazine placed on a 97 mm support on **deck position 4**.

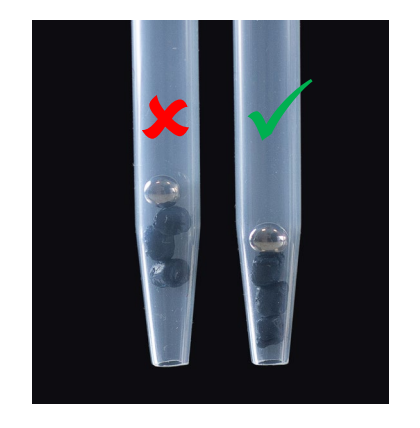

#### Checking SmartExtraction Tips.

Make sure that the Smart Modified Material is collected near the outlet of the SmartExtraction Tip. If necessary, invert the tip a few times or flick the tip with your fingers or against the edge of a table. The optimal position of the Smart Modified Material inside the tip is shown in **Figure 29**.

Figure 29: Checking SmartExtraction Tips.

# 14.2 Loading of CyBio FeliX

The smart Blood DNA Midi Direct prep (a96) – FX is optimized for sample volumes ranging from 200–1000  $\mu$ L of whole blood. Due to the wide volume range, preparation differs for smaller (200 – 500  $\mu$ L) and larger (600 – 1000  $\mu$ L) sample volumes ( $\rightarrow$  see sections 10.2 and 13.2, respectively).

 Load all plates and accessories onto CyBio FeliX decks according to Figure 30. As a final Elution Plate (position 12) multiple options are possible:

- Plate 11 - Final Elution Plate

- Micronic 750 µL pre-capped and racked 2D-tubes (MP52706-Y20)
- Greiner Cryo.S 600 µL pre-racked (977561, 977580)

Please pay special attention to the following deck positions:

Position 1: Place Plate 3 – Lysis Solution CBO on the

BioShake 3000-T-elm (deck position 1).

Position 2: Place Plate 9 – Elution Buffer directly on position 2. Stack Plate 4 – 2-Propanol on Plate 9 – Elution Buffer.

Position 5: Place Plate 10 – Elution Plate (empty) directly on position 5. Stack Plate 8 – Buffer ERC on Plate 10 – Elution Plate (empty). Position 4 and 6: Put the Protective Plate directly on the bottom of the 97 mm support!

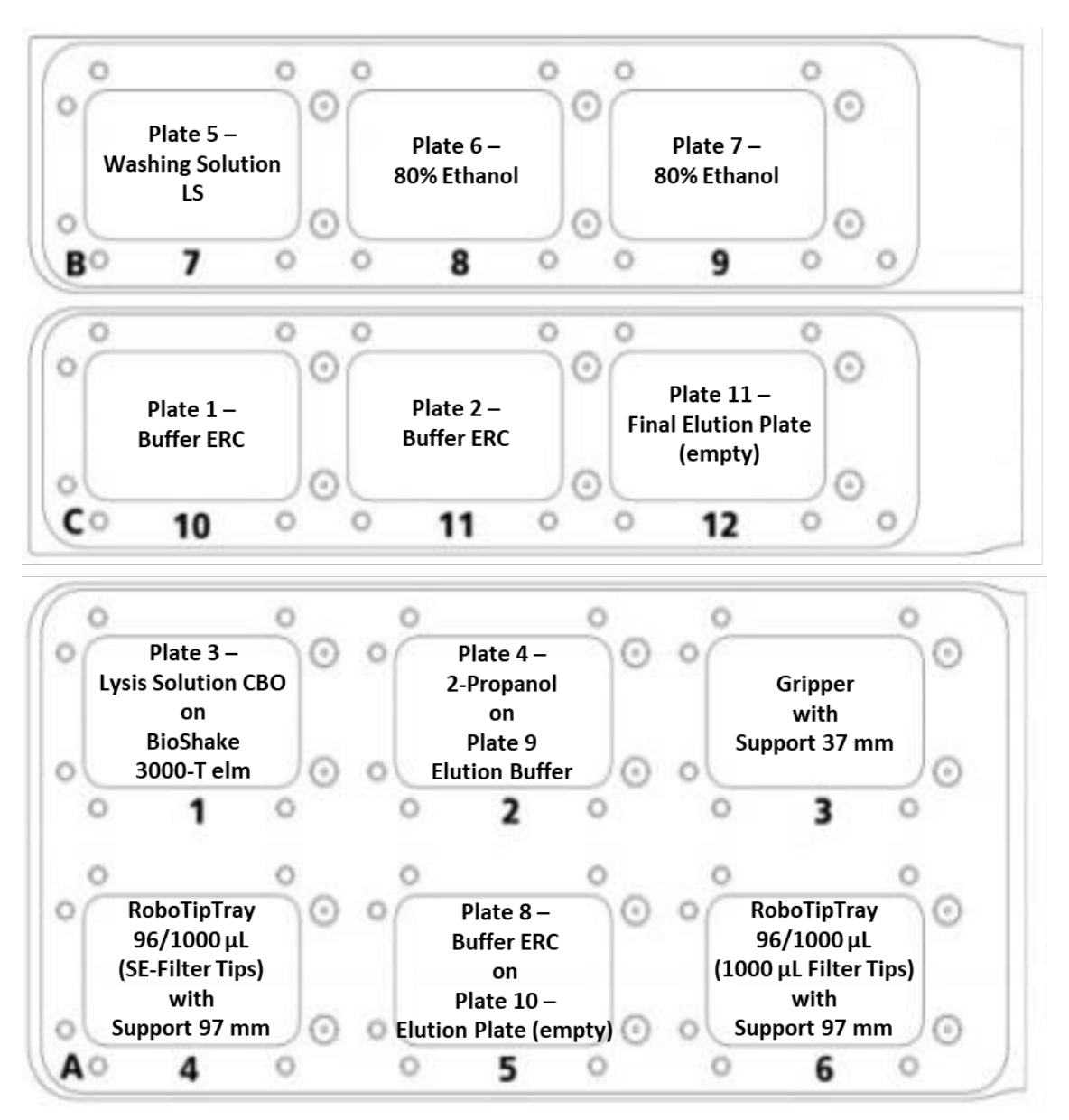

Figure 30: Deck layout for the extraction from 600–1000 µL sample material.

Extracted high molecular weight DNA from large sample amounts tends to be very viscous.

As the extraction protocols include a homogenization step the fragment size of extracted DNA is reduced. This is suited for downstream applications which do not require high molecular weight DNA. If downstream application requires high molecular weight DNA, the **CyBio RoboTip Tray** must be put at **deck position 6** but has to be left empty and not be equipped with standard filter tips. As a result, the eluate will remain in **Plate 10 – Elution Plate** at the end of the protocol. In this case, **Plate 11 – Final Elution Plate** does not need to be placed on **deck position 12**. Transfer of the eluate into storage tubes (e.g. Elution Tubes with Elution Caps or 1.5 mL reaction tubes) has to be done manually. In order to avoid loss of DNA integrity pipet carefully with a wide-bore or cut tip.

- 2. Switch on CyBio FeliX and open the AppStudio FeliX *eXtract*.
- Select the extraction technology "SmartExtraction" (→ see Figure 31).

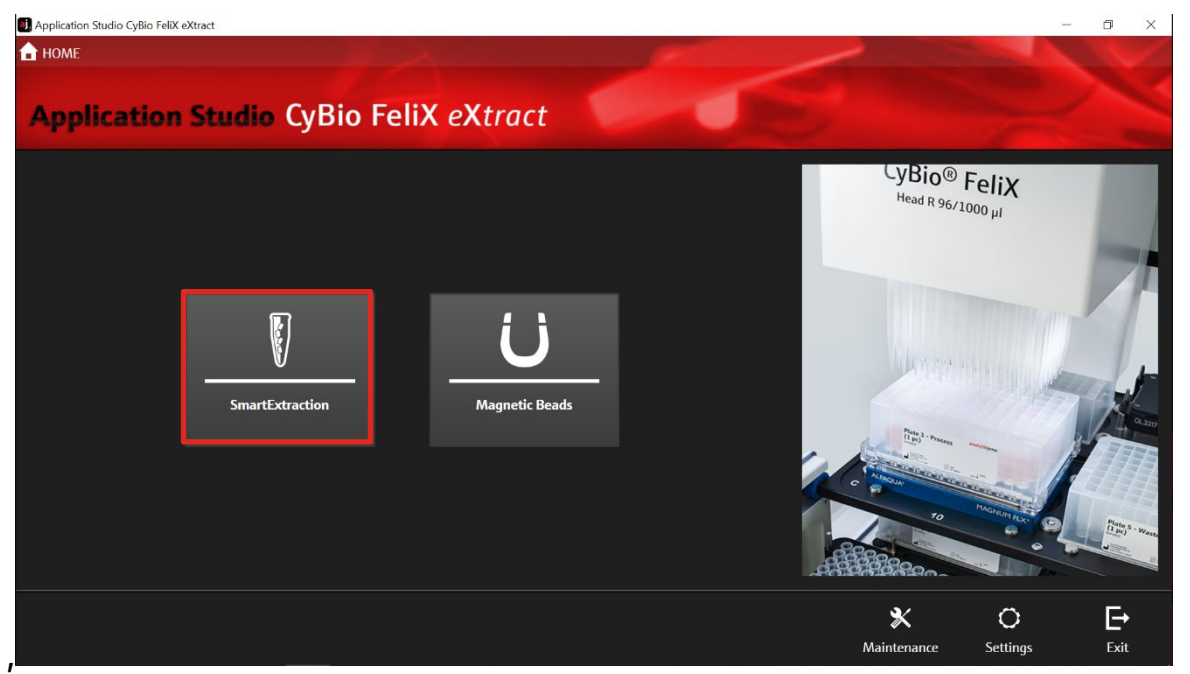

Figure 31: Homescreen of the AppStudio FeliX eXtract. Selection of extraction technology: SmartExtraction.

Select the kit protocol "smart Blood DNA Midi Direct prep (a96) – FX"
 (→ see Figure 32).

## Automated extraction of up to 1000 µL sample volume

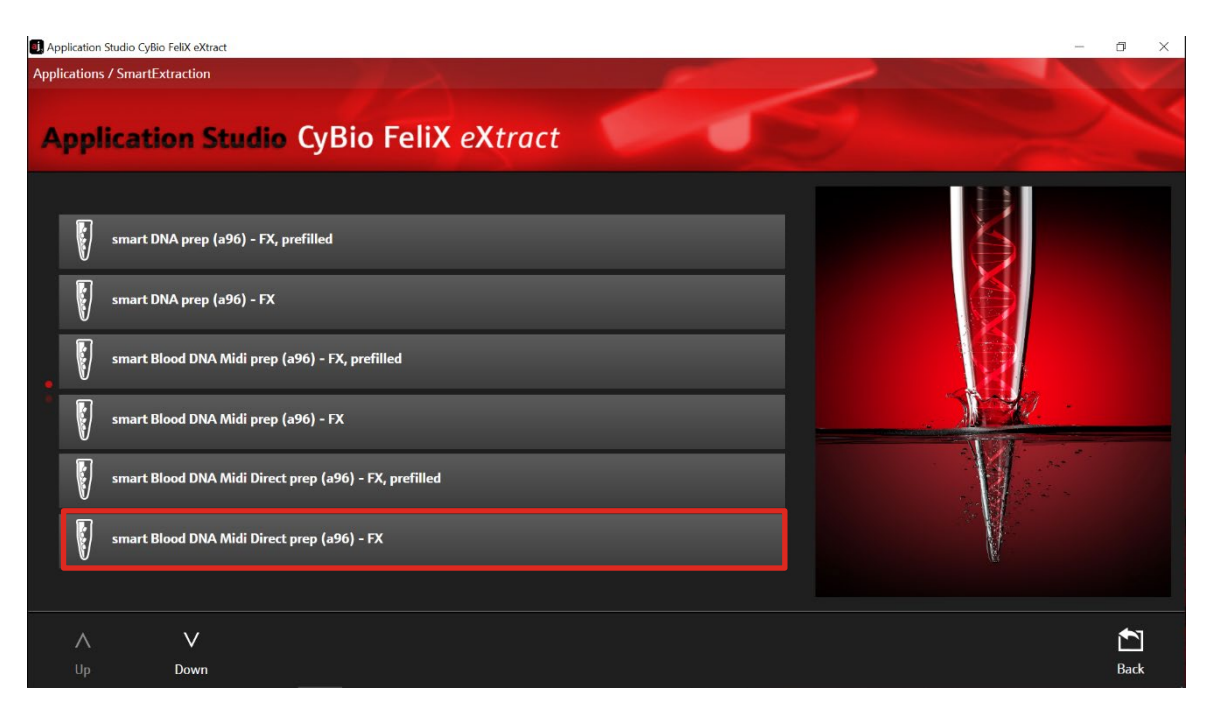

Figure 32: Selection of extraction kit: smart Blood DNA Midi Direct prep (a96) - FX.

### 5. Select "Extraction" ( $\rightarrow$ see Figure 33).

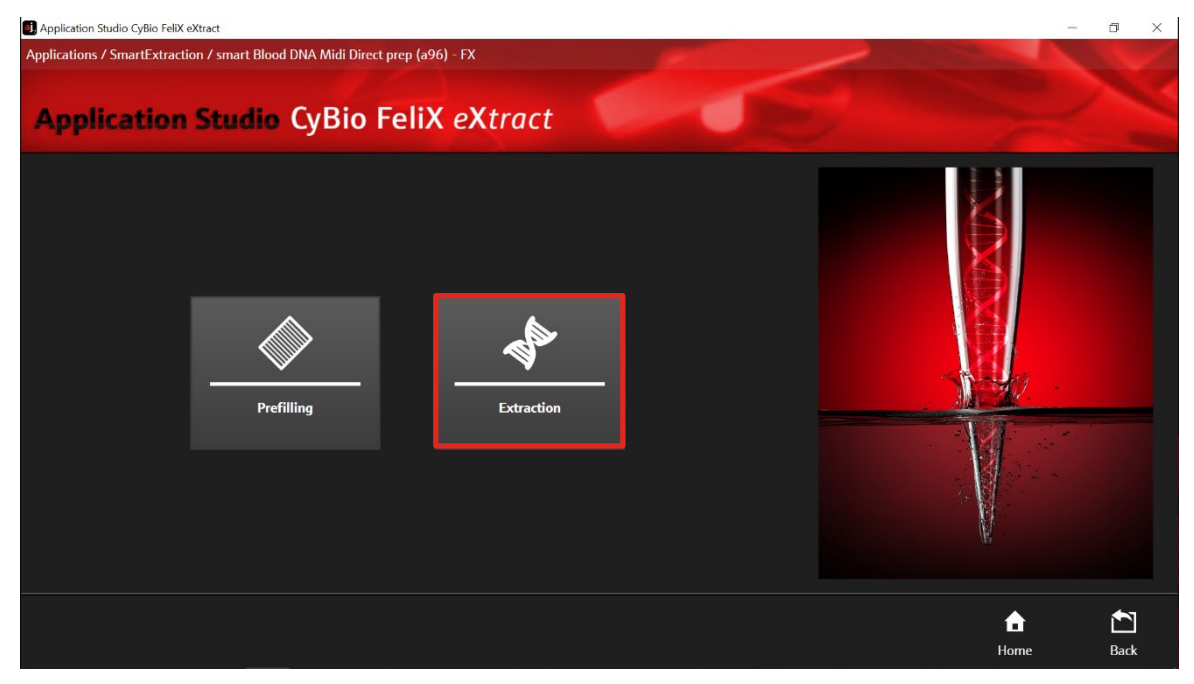

Figure 33: Routine selection: Extraction.

- 6. After selecting "Extraction", the Extraction Start Screen appears
   (→ see Figure 35).
- 7. Check the correct protocol version "Internal Lysis (a96) 02"
   (→ see Figure 34).

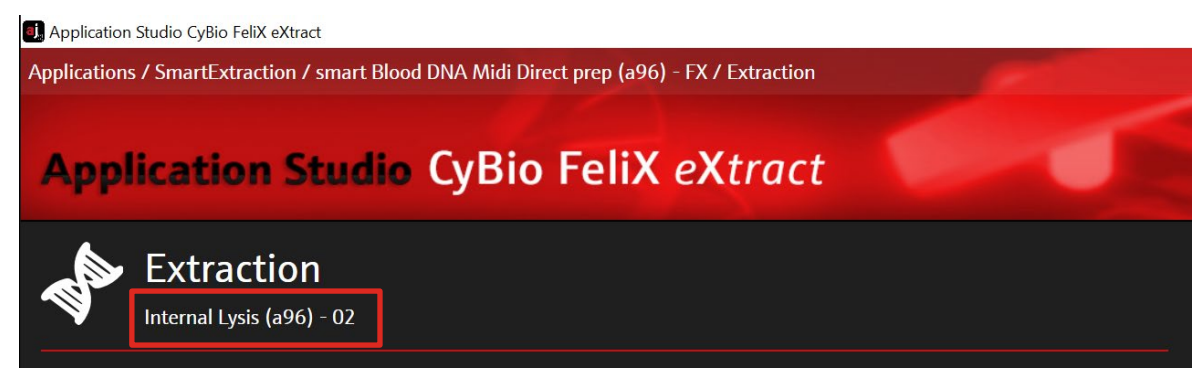

Figure 34: Version number of extraction protocol.

Select the protocol for 1000 µL sample volume and adjust the elution volume between 150-500 µL (→ see Figure 35). Start the protocol by clicking "Execute".

| Application Studio CyBio FeliX eXtract                                                                                                    |               |              | - 0 ×         |
|----------------------------------------------------------------------------------------------------|---------------|--------------|---------------|
| Applications / SmartExtraction / smart Blood DNA Midi Direct prep (a96) - FX / Extraction           Application         Studio         CyBio         FeliX         eXtract | 3             |              |               |
| Extraction         Internal Lysis (a96) - 02         Protocol         1000         Etution Volume [µl]         200                                                         |               |              |               |
|                                                                                                    | ©<br>Settings | ►<br>Execute | <b>E</b> Back |

Figure 35: Selection of sample volume (1000  $\mu$ L) and elution volume (variable).

9. After selecting "Execute" the deck layout is shown. Check the correct positioning of plates and accessories on the corresponding deck positions and confirm with "Ok" (→see Figure 36).

### Automated extraction of up to 1000 µL sample volume

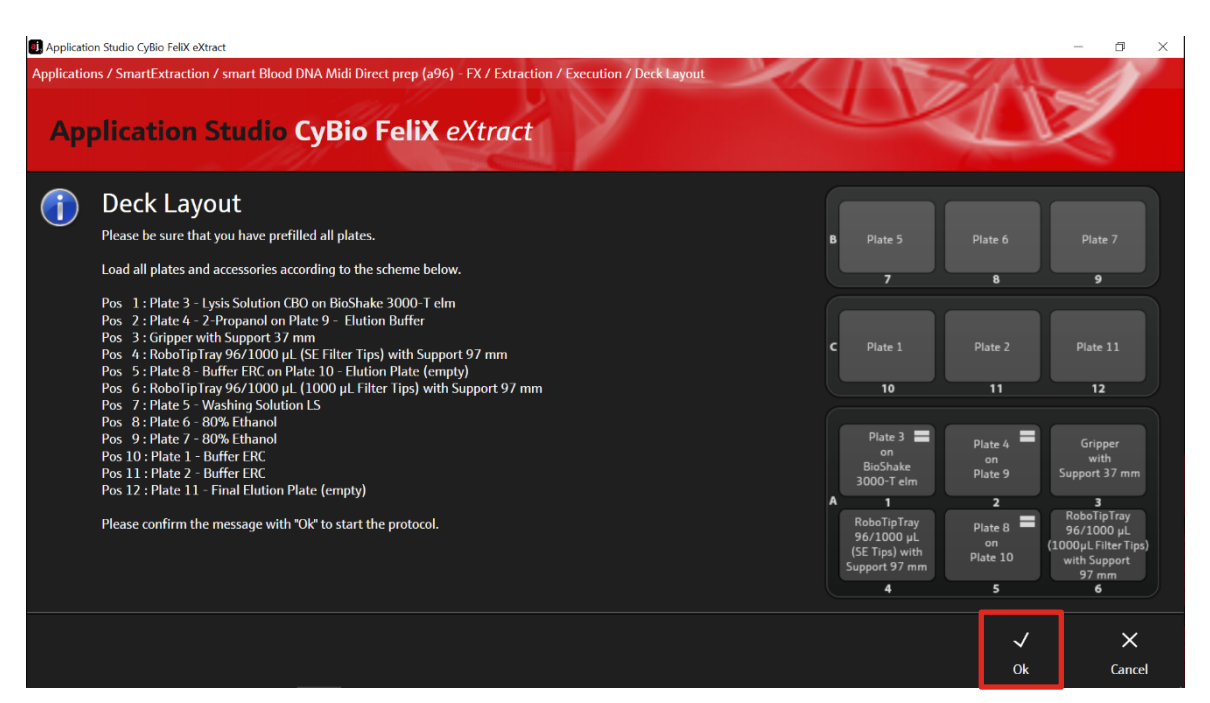

Figure 36: Deck layout for checking the correct positions of all plates and accessories.

10. The chosen extraction protocol is performed by the device. After the protocol is finished, the message "Purification process completed" is displayed. Confirm the message with "Ok" (→ see Figure 37).

| 🚺 Application Studio CyBio FeliX eXtract                                                                                                    |                                                                                                    |                                                                                                    | - 0 ×                                                                                                    |
|----------------------------------------------------------------------------------------------------|----------------------------------------------------------------------------------------------------|----------------------------------------------------------------------------------------------------|----------------------------------------------------------------------------------------------------|
| Applications / SmartExtraction / smart Blood DNA Midi Direct prep (a96) - FX / Extraction / Execution / Purification process of<br>Application Studio CyBio FeliX eXtract | completed                                                                                                    |                                                                                                    |                                                                                                    |
| Purification process completed  Please remove/discard the used plates and tips and confirm the message with "OR" to finish the protocol.                                  | B Plate 5 P<br>7<br>C Plate 1 f<br>10<br>Plate 3 F<br>on<br>BioShake<br>3000-T elm<br>6<br>Support 97 mm<br>4 | Hate 6<br>8<br>Plate 2<br>11<br>Plate 4<br>on<br>Plate 4<br>on<br>Plate 8<br>on<br>late 9<br>2<br>Plate 8<br>on<br>late 10<br>5 | Plate 7<br>9<br>Plate 11<br>12<br>Gripper<br>with<br>Support 37 mm<br>5<br>RoboTipTray<br>96/1000 pL<br>000µL Filter Tip2)<br>96/1000 pL<br>000µL Filter Tip2)<br>with Support<br>97 mm<br>6 |
|                                                                                                    |                                                                                                    | √<br>Ok                                                                                                    | ×<br>Cancel                                                                                                    |

Figure 37: Purification process completed.

- 11. Once the extraction protocol is finished, remove Plate 11 Final Elution Plate from deck position 12 or Plate 10 Elution Plate (→ see Note on p. 42) from the BioShake 3000-T-elm on deck position 1.
- 12. Seal the respective plate with the included sealing film and store DNA under adequate conditions.

When using alternate elution vessels as listed in ( $\rightarrow$  see "Loading of CyBio FeliX", p. 40), proceed analogously.

Store DNA under adequate conditions. We recommend storing the extracted DNA at -22  $^{\circ}$ C to -18  $^{\circ}$ C. For long time storage we recommend -80  $^{\circ}$ C.

13. Afterwards, remove and discard the used Deep Well Plates as well as the used tips.

# 15 Troubleshooting

| Problem / probable cause                                   | Comments and suggestions                                                                                                    |
|------------------------------------------------------------|----------------------------------------------------------------------------------------------------|
| Low amount of extracted DNA                                |                                                                                                    |
| Smart Modified Material not collected near the tip opening | Invert the tip a few times or flick the tip with your fingers or against the edge of a table to collect granulates in the lower part of pipette tip ( $\rightarrow$ see section 11.1 on page 23 or section 14.1 on page 40). |
| High viscosity extracted DNA                               |                                                                                                    |
| Insufficient amount of Elution Buffer                      | Elute the DNA with a higher volume of Elution Buffer.                                                                                                    |
| Degraded or sheared DNA                                    |                                                                                                    |
| Old sample material                                        | Old material often contains degraded DNA.                                                                                                    |
| RNA contaminations of extracted DNA                        | RNase A digestion.                                                                                                    |

IST Innuscreen GmbH Robert-Rössle-Str.10 13125 Berlin · Germany

Phone +49 30 9489 3380 Fax +49 30 9489 3381

info.innu@ist-ag.com

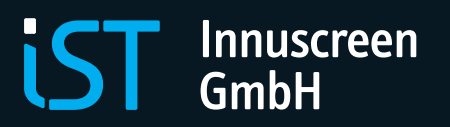